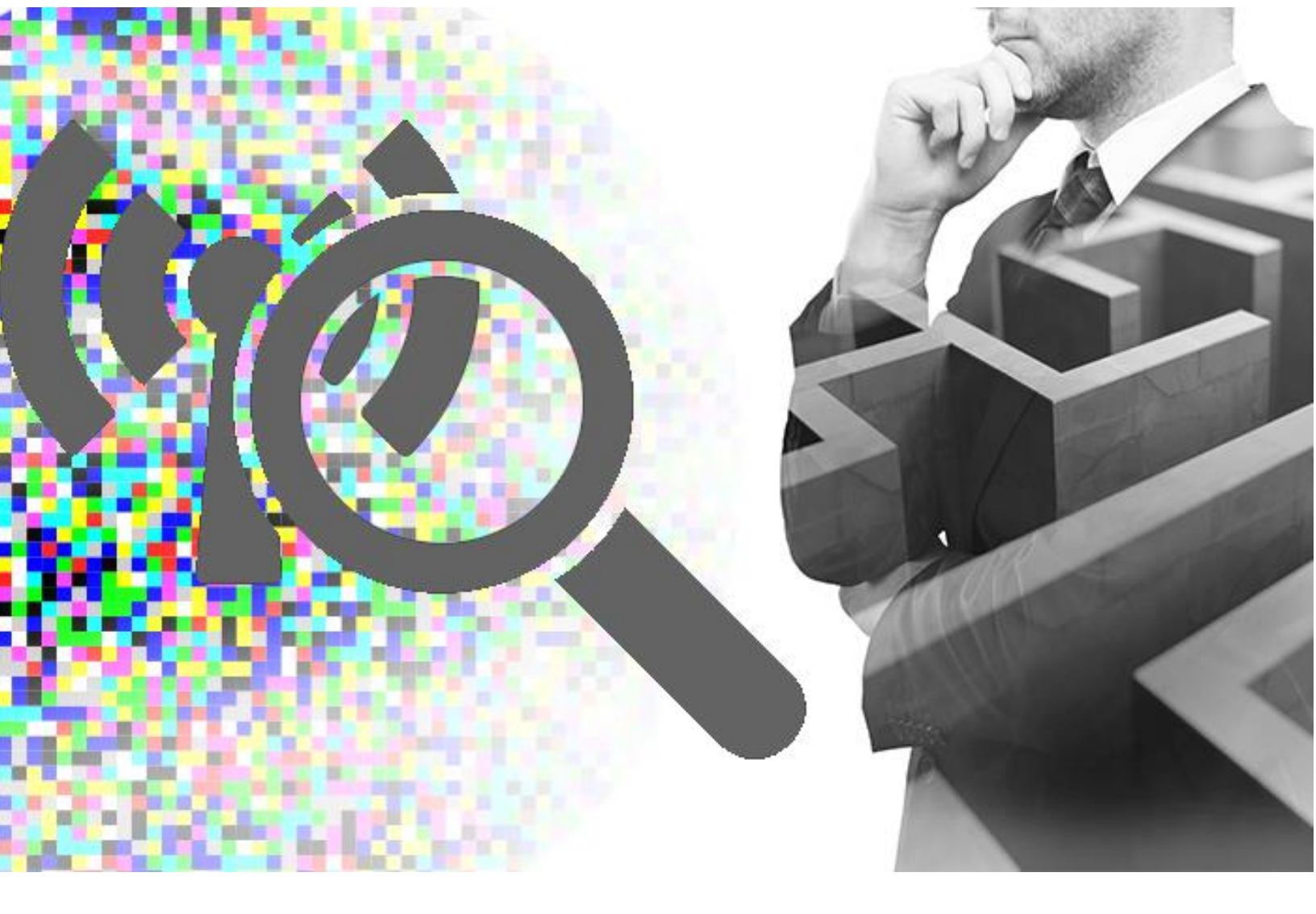

How to install the WM-100 and Wave Navigator

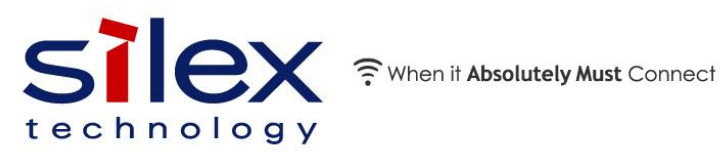

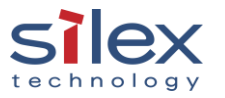

Copyright © 2023 Silex Technology America, Inc.

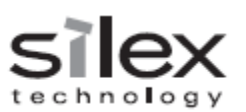

# Contents

| 0. Pre-requisition                                       | 3 |
|----------------------------------------------------------|---|
| 1. Install Wave Navigator                                | 4 |
| 1.1 Navigators 1.0.0s Installation                       | 4 |
| 1.2 Wave Navigator_1.0.0s Installation1                  | 0 |
| 2. Configure a computer1                                 | 7 |
| 3. WM-100 configuration                                  | 9 |
| 4. Site monitoring for the first time2                   | 3 |
| 5. Confirm Wave Navigator receives the data from WM-1002 | 5 |
| 6. Set up the wave navigator2                            | 6 |
| 6.1 Area registration2                                   | 6 |
| 6.2 Floor registration2                                  | 7 |
| 6.3 WM-100 registration2                                 | 8 |
| 6.4 Wireless devices registration3                       | 1 |
| 7. Stop the pre-survey and start monitoring3             | 5 |
| About Silex Technology America, Inc                      | 6 |

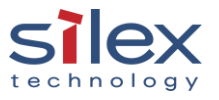

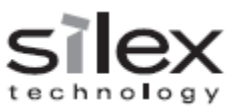

#### 0. Pre-requisition

This document introduces the WM-100 and Wave Navigator installation process used to directly connect a computer and the WM-100 through a LAN port.

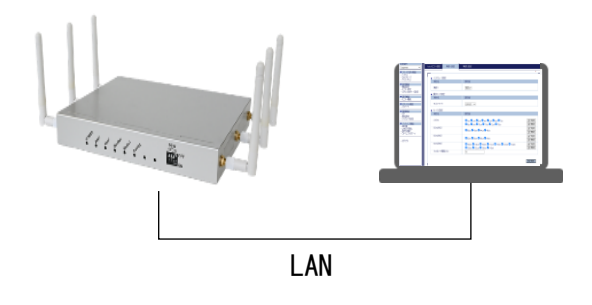

| Computer    |                                                            |
|-------------|------------------------------------------------------------|
| OS          | Windows Server 2016(64bit)                                 |
|             | Windows 10 IoT Enterprise(64bit)                           |
|             | Windows 10 Professional ( 64bit )                          |
| CPU         | Intel Core i5 or higher performance CPU                    |
| Memory      | 4 GByte and more available for the Wave Navigator software |
| HDD/Storage | 1 TByte and more available for data storage                |

## Firewall setting

| Ports in use        | 3000、8080、8086、8090                                           |
|---------------------|---------------------------------------------------------------|
| Applications in use | Apache、Python、NginX、Grafana、InfluxDB                          |
|                     | (These will be installed during Wave Navigator installation.) |

-Č

- Please ensure there is no web application running with the ports used by Wave Navigator. (3000, 8080, 8086, and 8090.)
- Please ensure the TCP/UDP port 3000, 8080, 8086, and 8090 and the applications used by Wave Navigator are allowed by a computer's firewall.

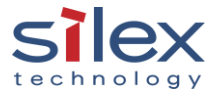

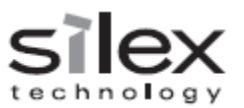

#### 1. Install Wave Navigator

Wave Navigator consists of two installers:

- Navigators\_1.0.0s\_installer\_2.0.0.0.zip (latest as of May 1<sup>st</sup>, 2023)
- WaveNavigator\_1.0.0s\_installer\_2.0.0.0.zip (latest as of May 1<sup>st</sup>, 2023)

The installation can take 10 -15 minutes.

## 1.1 Navigators 1.0.0s installation

Click "setup.exe" in Navigators\_a.b.c\_installer\_w.x.y.z folder. (a,b,c,w,x,y,z represents the version.)

|                         |                |                                                      |                                |                                                               |                                                    |                                   |                    |                 |   | _ | × |
|-------------------------|----------------|------------------------------------------------------|--------------------------------|---------------------------------------------------------------|----------------------------------------------------|-----------------------------------|--------------------|-----------------|---|---|---|
| Revela Bio              | Permoved       |                                                      |                                |                                                               |                                                    |                                   |                    |                 |   |   |   |
| integration of          | Аррь           | 📕 🖂 🗸 🕴 Navigat                                      | ors_1.0.0s_installer_i         | 2.0.0.0                                                       |                                                    |                                   |                    |                 | > | < |   |
| $\bigcirc$              | $\mathfrak{S}$ | File Home Sha                                        | e View<br>lavigators_1.0.0s_in | staller_2.0.0.0 >                                             | ~                                                  | ی<br>ایک Search Na                | vigators_1.0.0s_in | staller_2.0.0.0 | v | 0 |   |
| Google (<br>Chrome      | UBS Stud       | 🖈 Quick access                                       | Name                           | ^                                                             | Date modified                                      | Туре                              | Size               |                 |   |   |   |
|                         |                | <ul> <li>Documents #</li> <li>Downloads #</li> </ul> | ISSetupPre                     | requisites<br>iles 64                                         | 5/1/2023 3:19 PM<br>5/1/2023 3:19 PM               | File folder<br>File folder        | 22.10              |                 |   |   |   |
| Microsoft W<br>Edge     | laveNavi       | Pictures #                                           | 0x0409<br>0x0411<br>1033.mst   |                                                               | 10/1/2014 11:41 AM<br>10/26/2022 3:12 PM           | Configuration sett<br>MST File    | 15 KB<br>28 KB     |                 |   |   |   |
| 2 Minute                |                | Music                                                | 📄 1041.mst<br>🛃 Muratec N      | lavigators (x64)                                              | 10/26/2022 3:12 PM<br>10/26/2022 3:35 PM           | MST File<br>Windows Installer     | 216 KB<br>3,110 KB |                 |   |   |   |
| IMDS_TERE_S INI         | avigator       | OneDrive                                             | 💽 setup<br>🔊 Setup             | File description: Set                                         | 10/26/2022 3:35 PM<br>tup Launcher Unicode 8:12 PM | Application<br>Configuration sett | 1,555 KB<br>6 KB   |                 |   |   |   |
| <b>N</b>                |                | This PC                                              |                                | File version: 2.0.0.0<br>Date created: 5/1/2<br>Size: 1.51 MR | 023 3:19 PM                                        |                                   |                    |                 |   |   |   |
| INEIGEAR<br>A6200 Gente |                | Desktop                                              |                                | L                                                             |                                                    |                                   |                    |                 |   |   |   |
|                         |                | Downloads Music                                      |                                |                                                               |                                                    |                                   |                    |                 |   |   |   |
| MDS THE S               |                | Pictures<br>Videos                                   |                                |                                                               |                                                    |                                   |                    |                 |   |   |   |
| R                       |                | Hindows7_OS (<br>Lenovo_Recover                      |                                |                                                               |                                                    |                                   |                    |                 |   |   |   |
| SX-POBAX<br>(Measure    |                | 9 items                                              |                                |                                                               |                                                    |                                   |                    |                 |   |   |   |
|                         |                |                                                      |                                |                                                               |                                                    |                                   |                    |                 |   |   |   |
|                         |                |                                                      |                                |                                                               |                                                    |                                   |                    |                 |   |   |   |

Python 3.7.3 will be installed if it's not preinstalled.

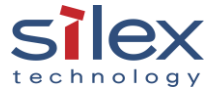

|                                                                                                    |                                                                                                    |                                                                                                    |                                                                                                    | techno | 0 | gу |
|----------------------------------------------------------------------------------------------------|----------------------------------------------------------------------------------------------------|----------------------------------------------------------------------------------------------------|----------------------------------------------------------------------------------------------------|--------|---|----|
|                                                                                                    |                                                                                                    |                                                                                                    |                                                                                                    |        |   | ×  |
| Recycle lin Removed                                                                                                    |                                                                                                    | Малара                                                                                                    | Navigators 10.05 installer 2000                                                                                                    | ×      |   |    |
| $\bigcirc$                                                                                                    | File Home Share Vie                                                                                                    | ew Application T                                                                                            |                                                                                                    | ~ 0    |   |    |
| Coogle OBSISTED<br>Chrome OBSISTED<br>Marconat WardNaw<br>Edge WardNaw<br>NDS JEEL SIL, NEWOption<br>NDS JEEL SIL, NEWOption | Navigator     Navigator     Navigator     Documents     Documents     Documents     Documonts     Documonts     Desktop     Music     Wideos     Music     This PC     3 30 Objects     Desktop                    | s_1.0.9s_installer_2.00.  Program Files 64 (x)0409 (x)0409 (x)0411 (x)1.mst (Variate Navigators setup Setup | Date modified     Type     Size       iltex Navigators (x64) - Installshield Wizard     Size       Sixex Navigators (x64) requires the following items to be installed on your computer. Click       Sixex Navigators (x64) requires the following items to be installed on your computer. Click       Sixex Navigators (x64) requires the following items to be installed on your computer. Click       Sixex Navigators (x64) requires the following items to be installed on your computer. Click       Sixex Navigators (x64) requires the following items to be installed on your computer. Click |        |   |    |
| ADEOD CALLE<br>MDD (SAL S<br>SXIPCIAN<br>(Massure                                                                            | <ul> <li>Documents</li> <li>Downloads</li> <li>Music</li> <li>Pictures</li> <li>Videos</li> <li>Windows7_OS (C</li> <li>Unidows7_OS (C</li> <li>Lenovo_Recover</li> <li>9 items 1 item selected 1.51 MB</li> </ul> |                                                                                                    | Installing Python_3.7.3 (x86)                                                                                                    |        |   |    |
|                                                                                                    |                                                                                                    |                                                                                                    |                                                                                                    |        |   |    |

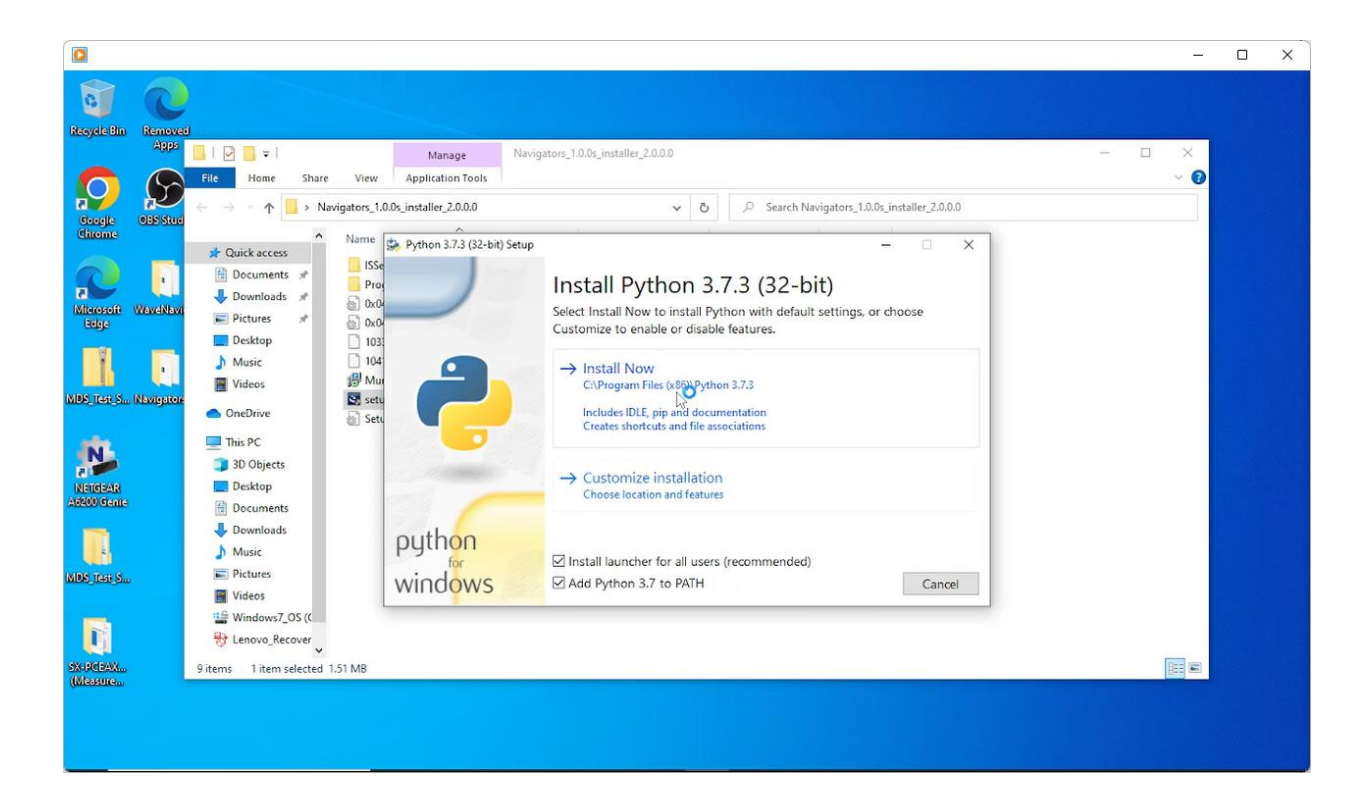

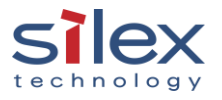

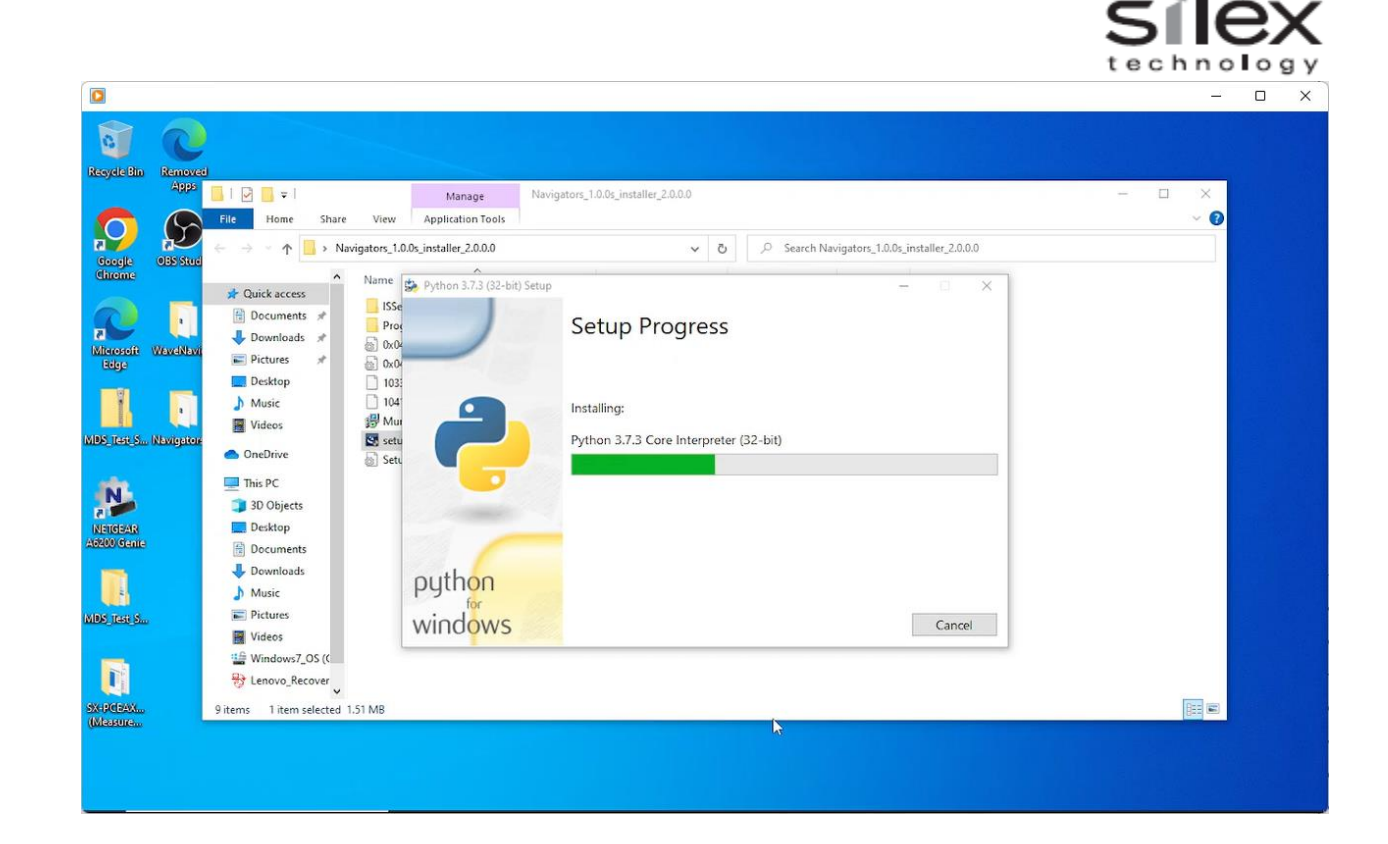

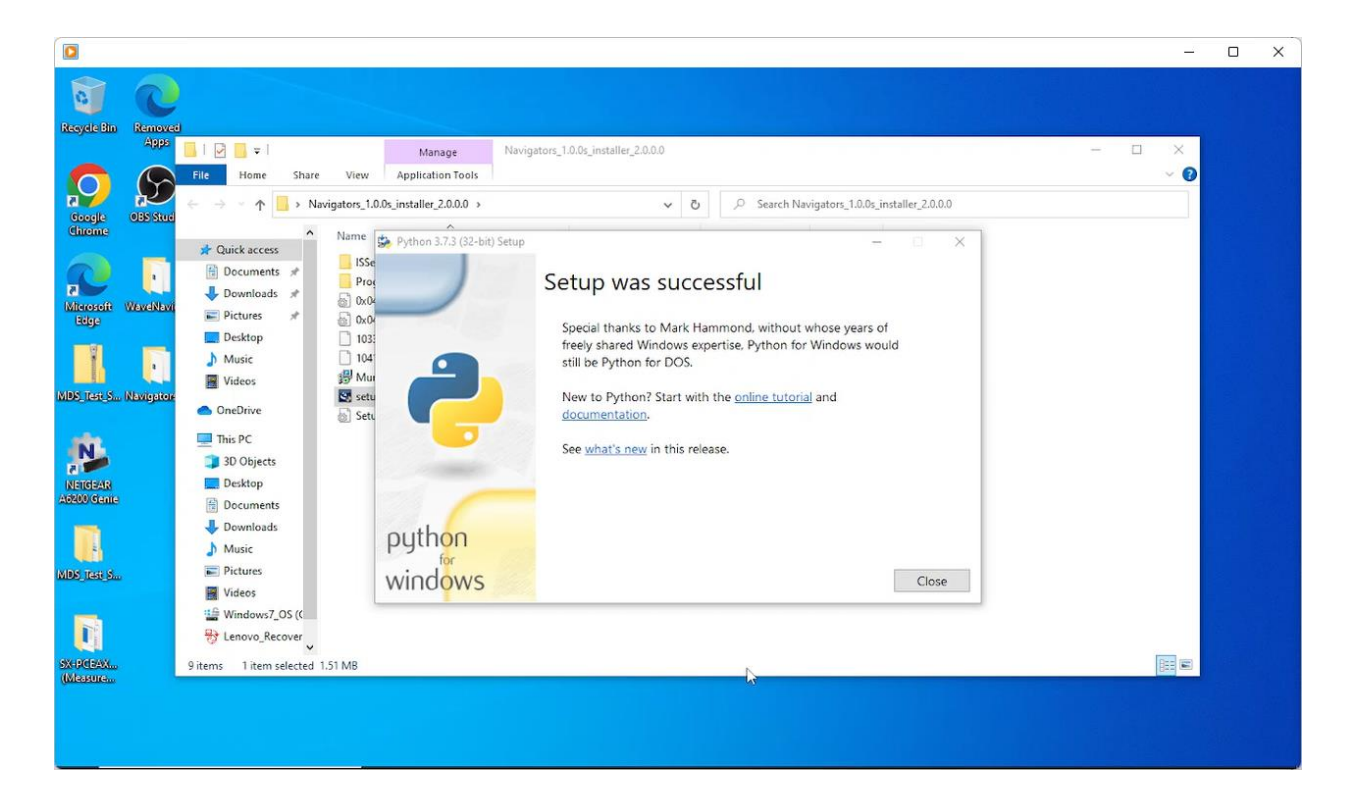

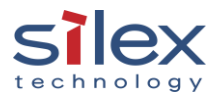

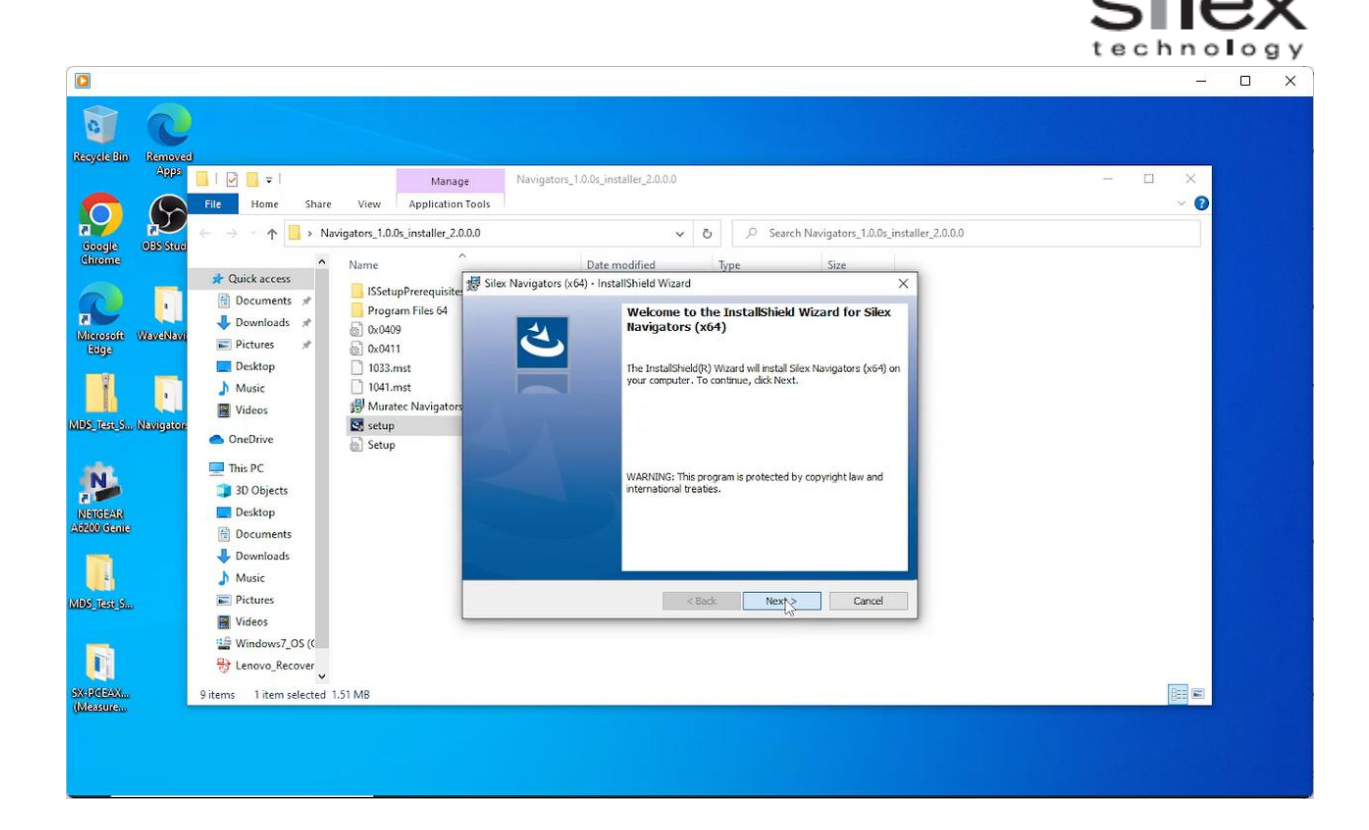

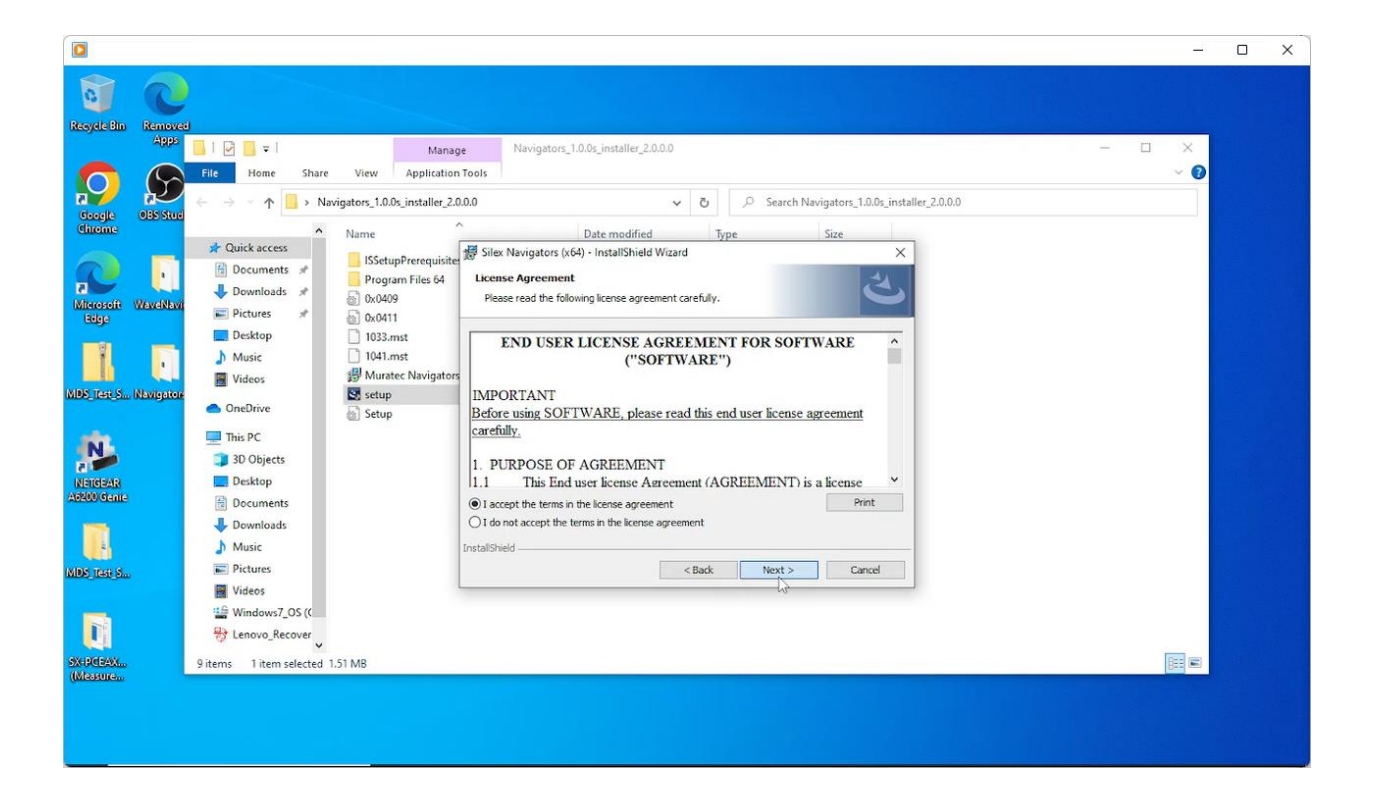

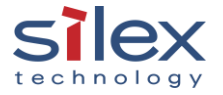

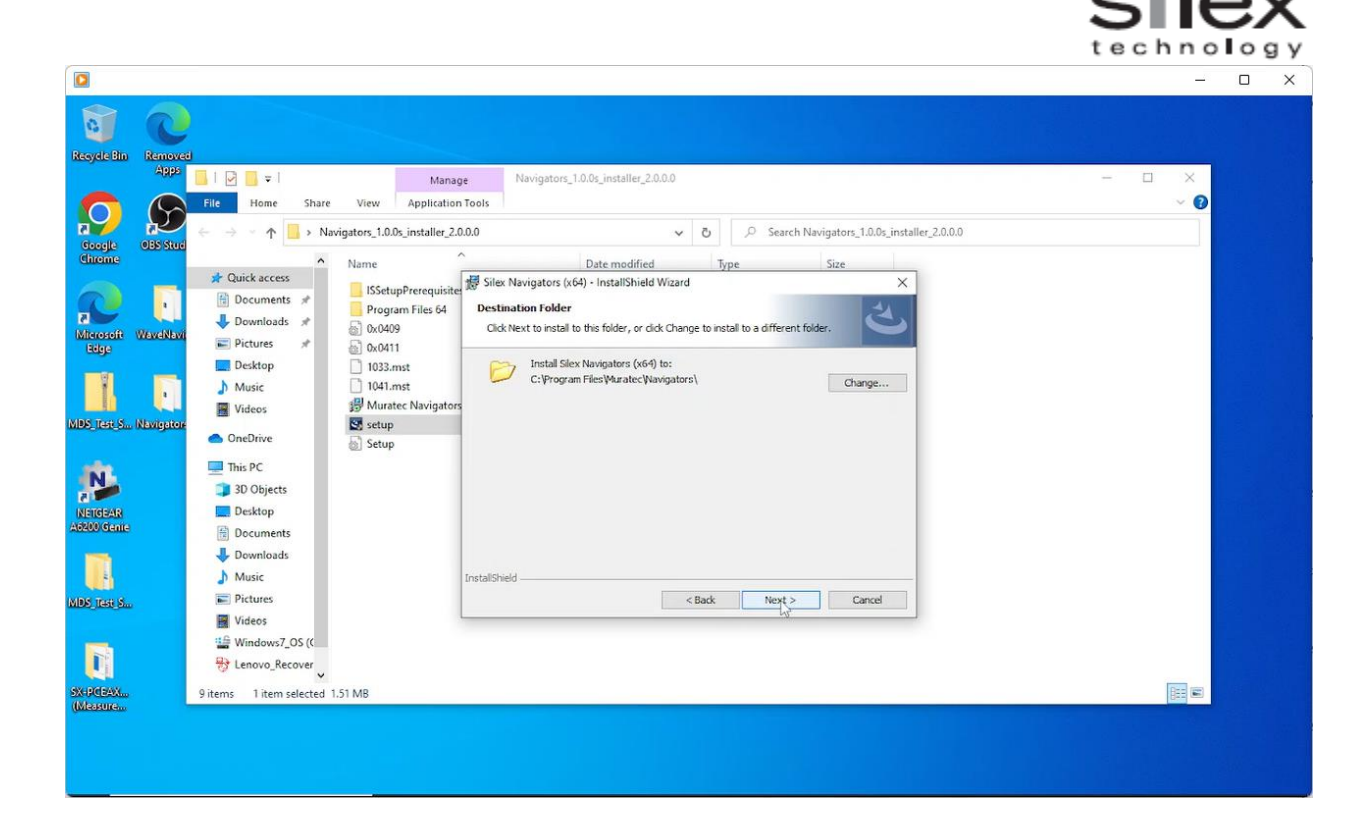

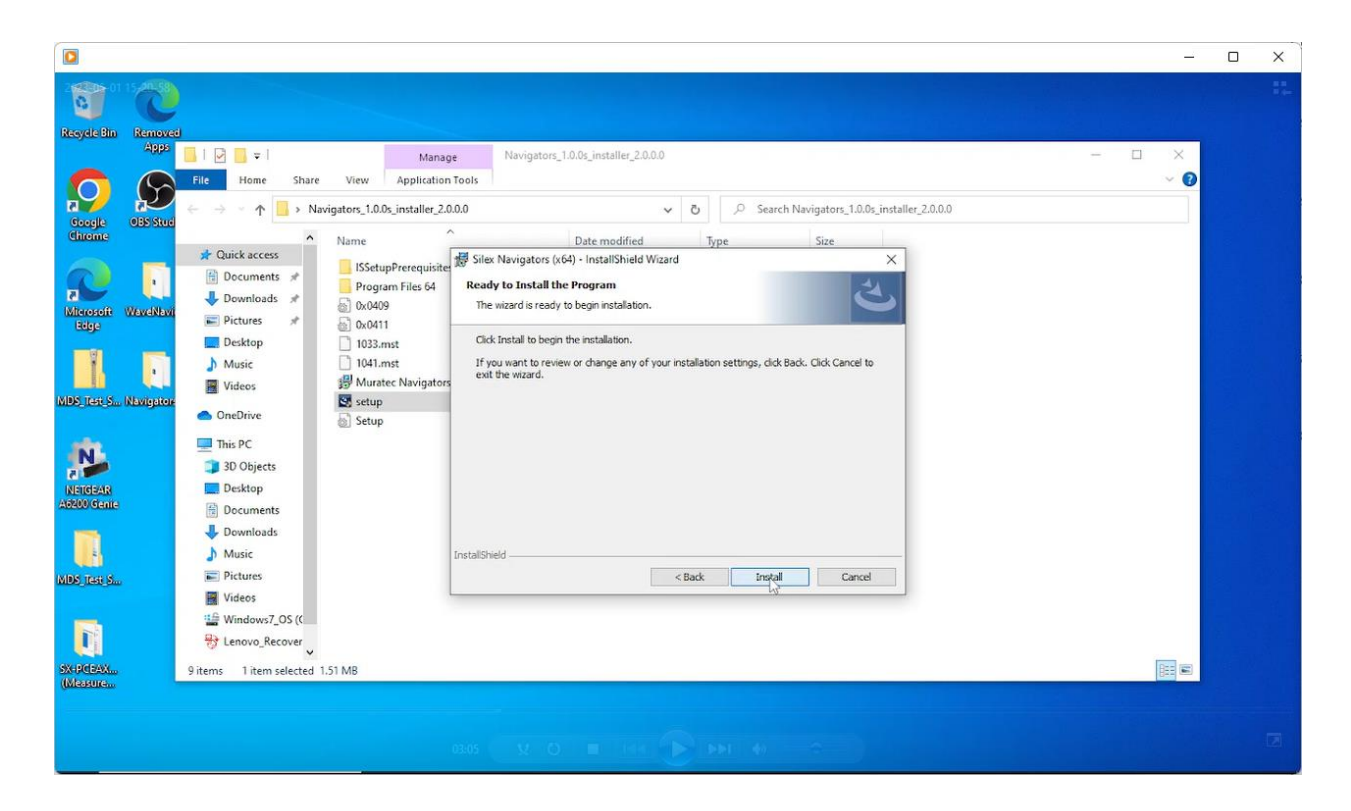

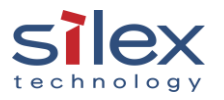

|                        |                                                                                     |                                                                   |                                                                                                    | techno | Ιog | ЗY |
|------------------------|-------------------------------------------------------------------------------------|-------------------------------------------------------------------|----------------------------------------------------------------------------------------------------|--------|-----|----|
|                        |                                                                                     |                                                                   |                                                                                                    |        |     | ×  |
| Recycle bin Removed    |                                                                                     |                                                                   |                                                                                                    |        |     |    |
| Apps                   | <b>■</b>   <b>⊘ ■</b> ≠                                                             | Manag                                                             | Navigators_1.0.0s_installer_2.0.0.0                                                                                   | - 🗆 ×  |     |    |
| Google OBS Stud        | File Home Share                                                                     | View Application<br>gators_1.0.0s_installer_2.0                   | Tools           0.0 >         ~         Č         Search Navigators_1.0.0s_installer_2.0.0.0                          |        |     |    |
| Chrome                 | Quick access     Quick access     Documents #     Downloads #     Dictures #        | Name<br>ISSetupPrerequisite<br>Program Files 64<br>0x0409         | Date modified     Type     Size            Ø Silex Navigators (x64) - Instal/Shield Wizard                            |        |     |    |
| MDF Jest S Navigetor   | <ul> <li>Desktop</li> <li>Music</li> <li>Videos</li> <li>OneDrive</li> </ul>        | 1033.mst     1041.mst     JMuratec Navigators     setup     Setup | Please wait while the InstallShield Wizard installs Silex Navigators (x64). This may take several minutes.<br>Status: |        |     |    |
| NEIGEAR<br>A6200 Genie | <ul> <li>This PC</li> <li>30 Objects</li> <li>Desktop</li> <li>Documents</li> </ul> | 68 - 18-1                                                         |                                                                                                    |        |     |    |
|                        | Downloads Music                                                                     |                                                                   | InstallSheld                                                                                                    |        |     |    |
| MDS_TESES              | <ul> <li>Pictures</li> <li>Videos</li> <li>Windows7_OS (C</li> </ul>                | l                                                                 | < Back Ningt > Cancel                                                                                                 |        |     |    |
| SX-RCBAV               | 9 items 1 item selected 1.5                                                         | i1 MB                                                             |                                                                                                    |        |     |    |
|                        |                                                                                     |                                                                   |                                                                                                    |        |     |    |

Note: A command prompt screen will appear during the installation.

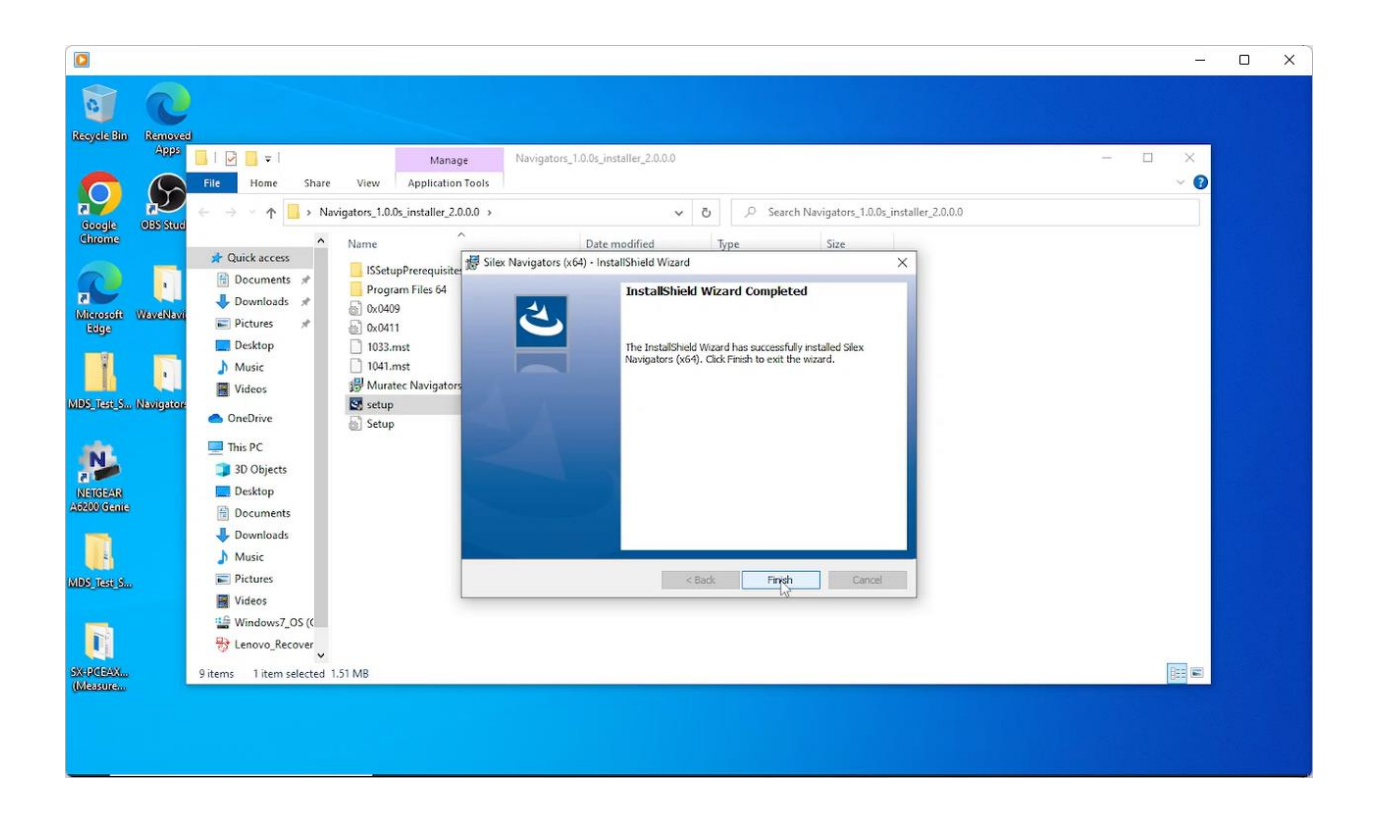

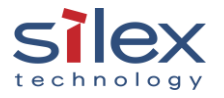

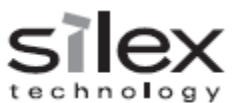

#### 1.2 Wave Navigator\_1.0.0s Installation

Click "setup.exe" in the WaveNavigators\_a.b.c\_installer\_w.x.y.z folder. (a,b,c,w,x,y,z represents the version.)

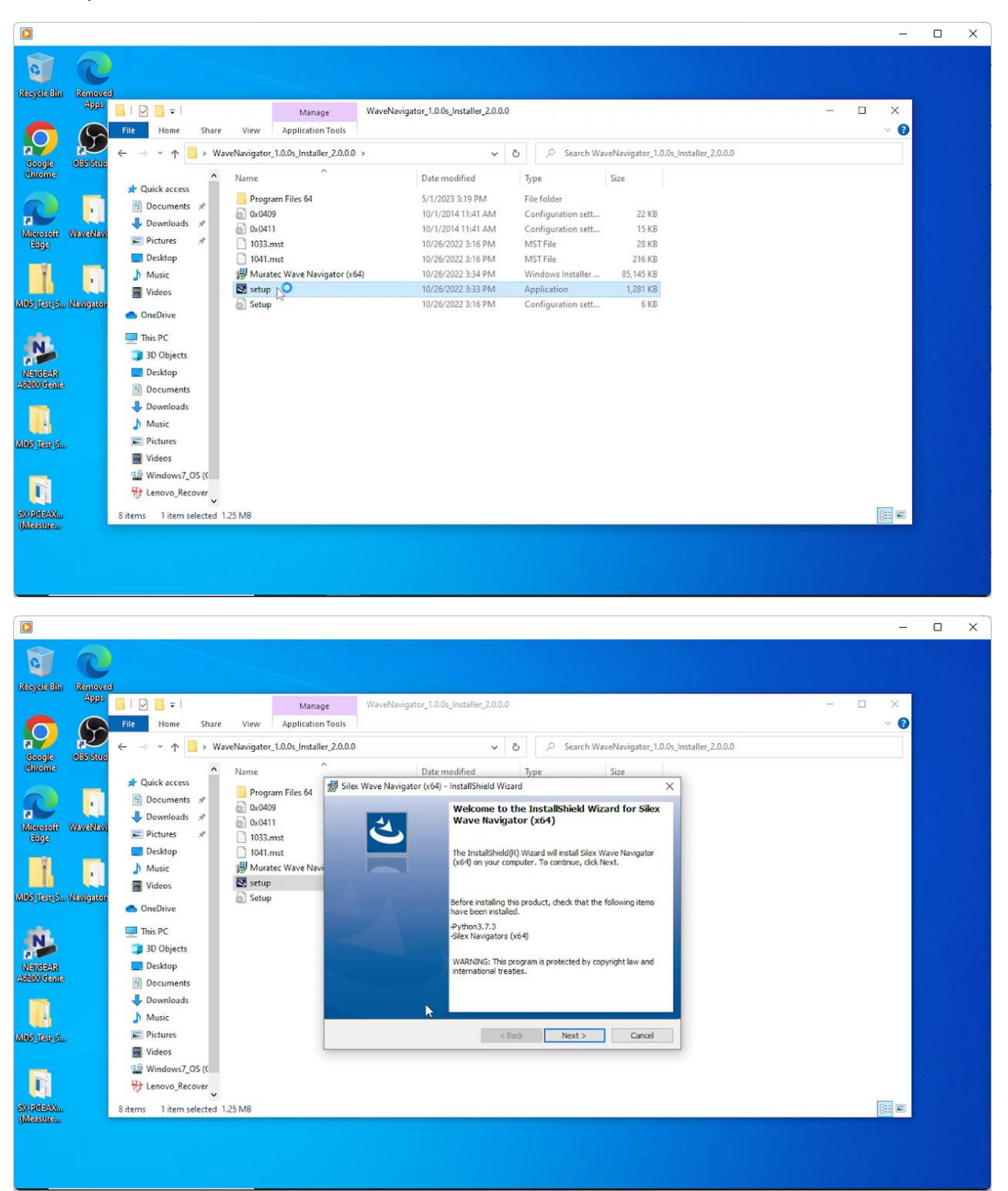

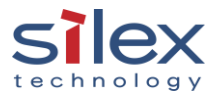

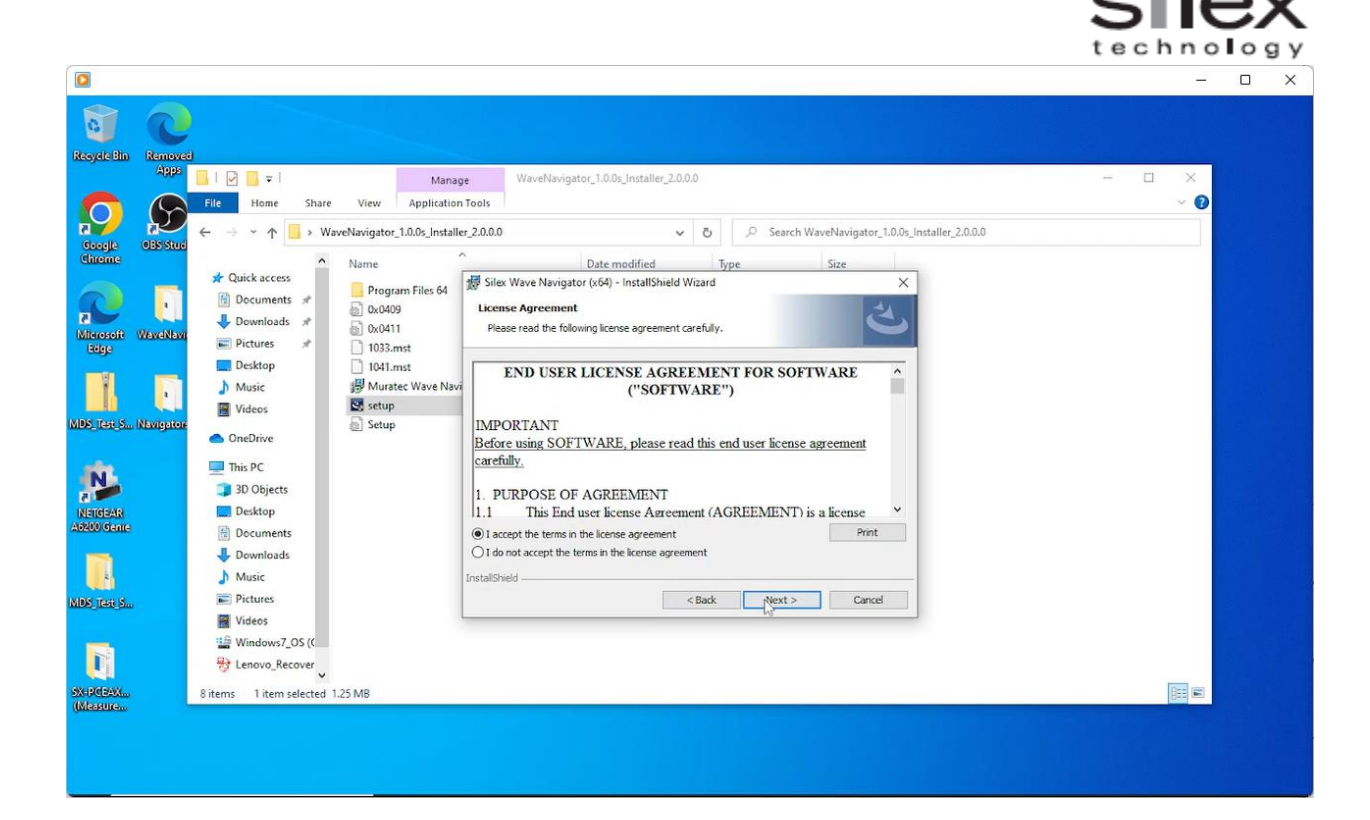

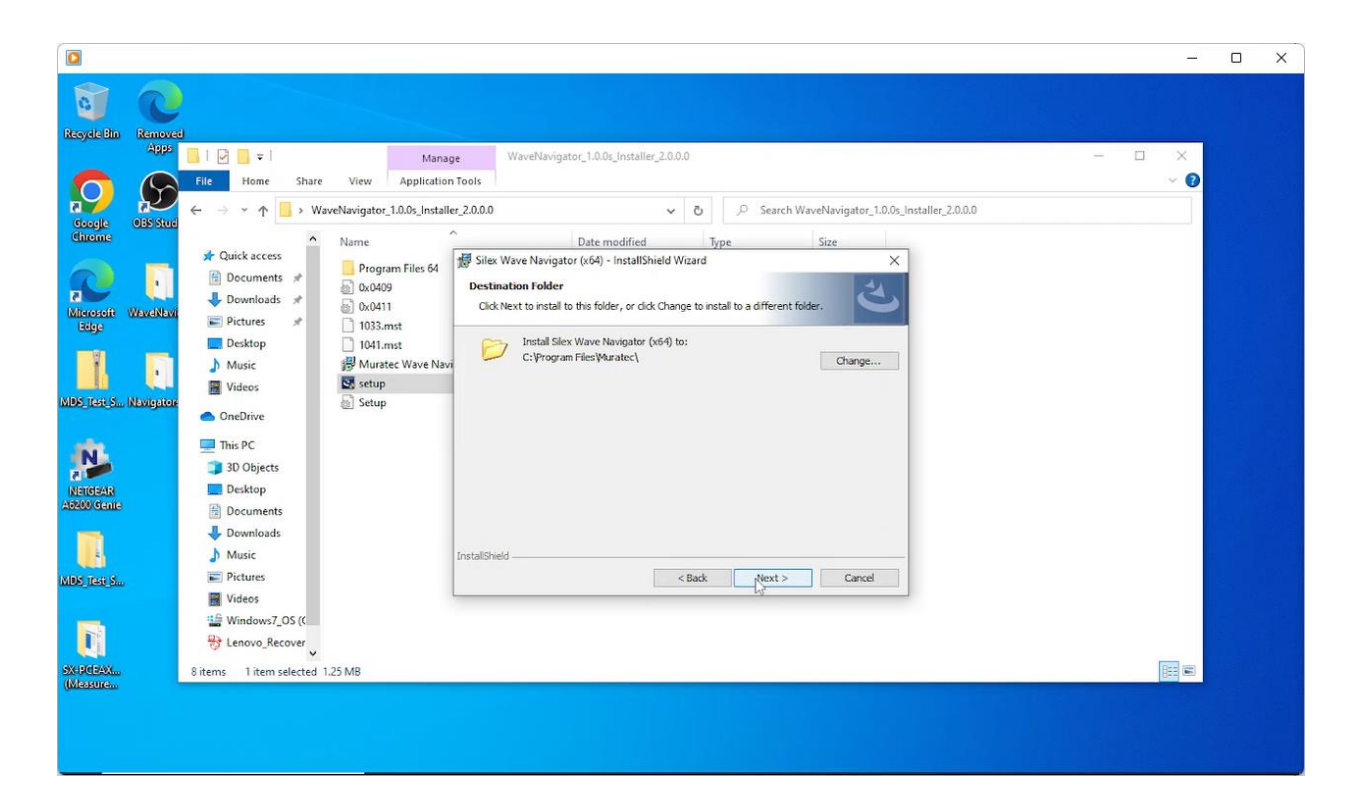

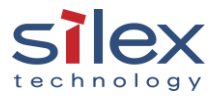

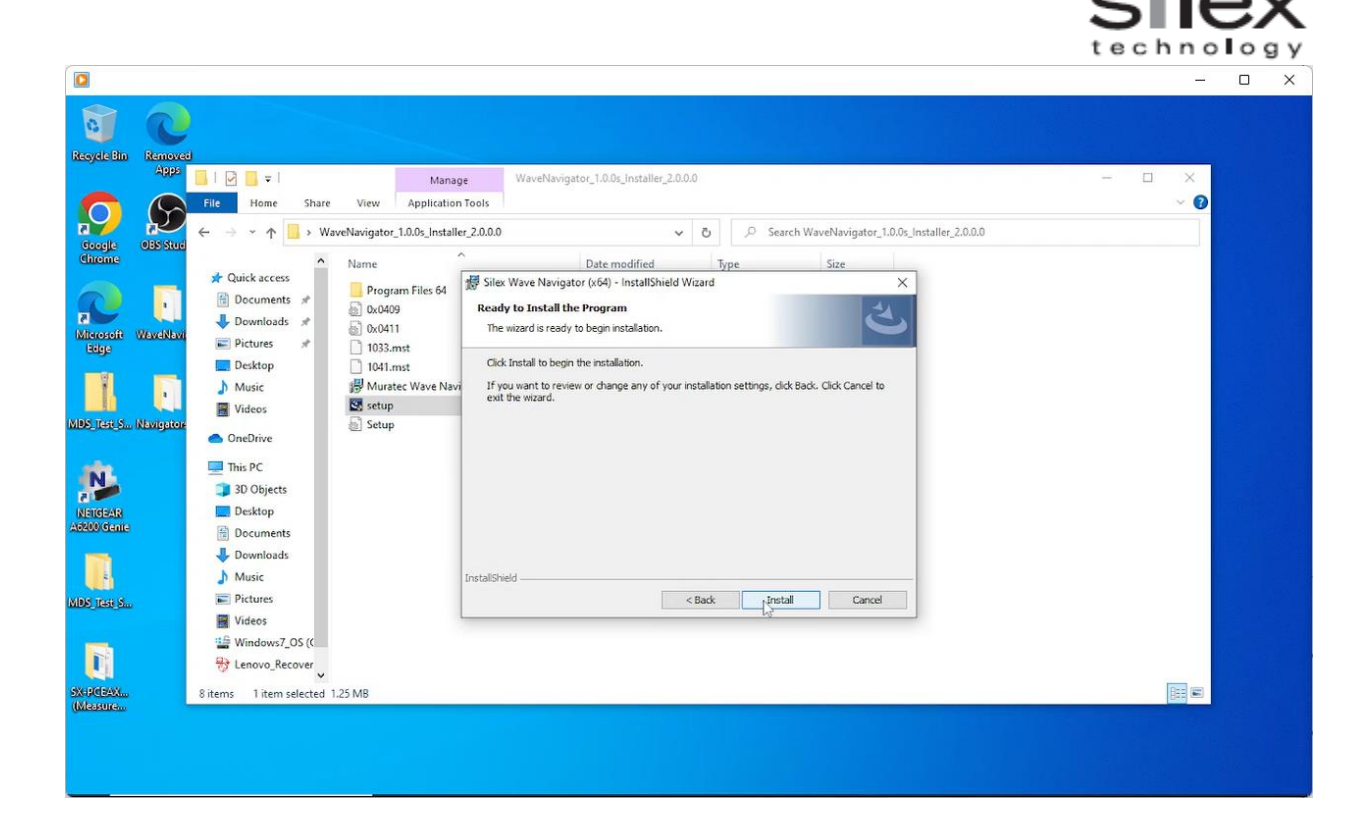

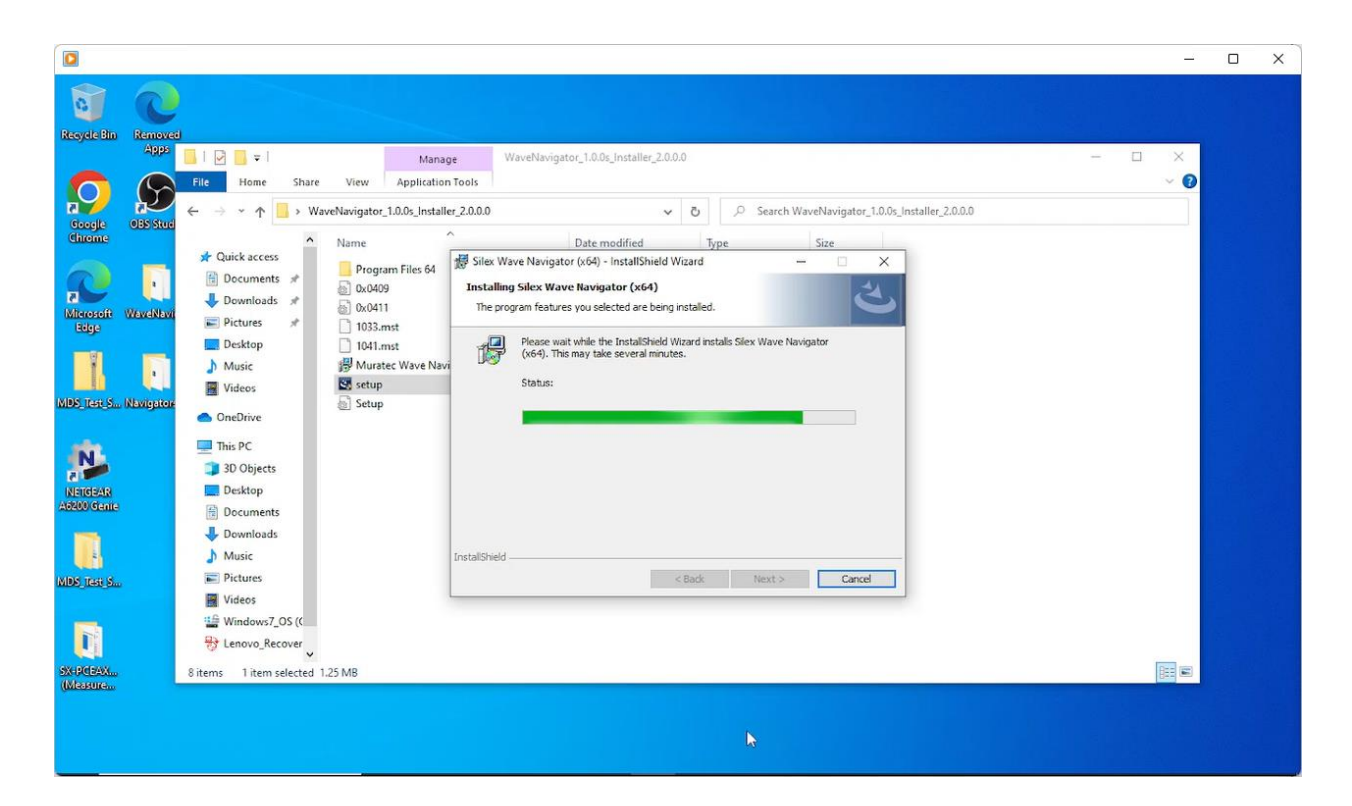

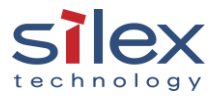

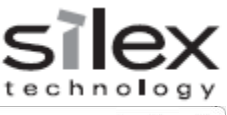

|                      |                                  |                                                                                | _2  |      |
|----------------------|----------------------------------|--------------------------------------------------------------------------------|-----|------|
| Recycle Bin          | 1200                             |                                                                                |     |      |
|                      | A9995                            | Manage WaveNavigator_1.0.0s_Installer_2.0.0.0                                  |     |      |
| Coogle<br>Chrome     | etter CitWINDOWStystem32(cmd.exe |                                                                                | ~ 0 |      |
| Edge                 | Nivia                            | Select Setup Language X<br>Select the language to use during the installation. |     |      |
| NEIGEAR<br>ASSOCIATE |                                  | English V<br>OK Cancel                                                         |     |      |
| MDR Test S           |                                  |                                                                                |     |      |
| SX+DODAX<br>(Maakura | Bitems 1 item selected 1.25 MB   |                                                                                |     |      |
|                      |                                  |                                                                                |     | 2410 |

|                   |                                |                                                                                        | _2    |  |
|-------------------|--------------------------------|----------------------------------------------------------------------------------------|-------|--|
| Recycle Bin       | Removed                        |                                                                                        |       |  |
|                   |                                | Manage WaveNavigator_1.0.0s_Installer_2.0.0.0                                          | - 🗆 X |  |
|                   | C:\WINDOWS\system32\cmd.exe    | - D X                                                                                  | ~ 0   |  |
| Google            | 035 5                          | e≟s Setup - WaveNavigator InfluxDB — □ X                                               |       |  |
|                   |                                | Select Destination Location Where should WaveNavigator Influx08 be installed?          |       |  |
| Microsoft<br>Edge | Wend                           | Setup will install WaveNavgator InfluxD8 into the following folder.                    |       |  |
|                   | -                              | To continue, click Next. If you would like to select a different folder, click Browse. |       |  |
|                   | •                              | C: Program Files Muratec WaveNavigator InfluxDB Browse                                 |       |  |
| MDS TERES         | Atmos                          |                                                                                        |       |  |
|                   |                                | At least 140 SMR of free dick charse is required                                       |       |  |
| MDS_Testi_S       |                                |                                                                                        |       |  |
| SX-PGBAX.         | Bitems 1 item selected 1.25 MB | Wext Cance v                                                                           |       |  |
|                   |                                |                                                                                        |       |  |

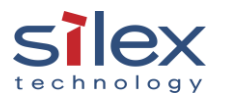

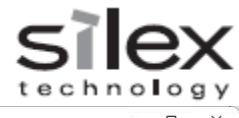

| Recycle Bin       | Removed                         |                                                                |             |       |  |
|-------------------|---------------------------------|----------------------------------------------------------------|-------------|-------|--|
|                   | Apps 📑 I 🖓 📑 🖛 I                | Manage WaveNavigator_1.0.0s_Installer_2.0.0.0                  |             | - 🗆 🗙 |  |
|                   | C:\WINDOWS\system32\cmd.exe     |                                                                | - 🗆 🗙       | ~ 0   |  |
| Google            | 05515                           | 卢 Setup - WaveNavigator InfluxDB                               | - 🗆 🗙       |       |  |
| Chrome            |                                 | InfluxDB Data Directory                                        | ET          |       |  |
|                   |                                 |                                                                |             |       |  |
| Microsoft<br>Edge | Wexel                           | Please select influxDB data directory.                         |             |       |  |
|                   |                                 | an Users (roomin himotocx/20/45504/a) to a finite (User) muxoo | Browse      |       |  |
|                   |                                 |                                                                |             |       |  |
| MDS_IER_S_        | Navig                           |                                                                |             |       |  |
| N.                |                                 |                                                                |             |       |  |
| NETGEAR           |                                 |                                                                |             |       |  |
| A6200 Genie       |                                 |                                                                |             |       |  |
|                   |                                 |                                                                |             |       |  |
| MDS Test S        |                                 |                                                                |             |       |  |
| -                 |                                 | Back                                                           | Next Cancel |       |  |
|                   | 😽 Lenovo_Recover 🗸              |                                                                |             |       |  |
| SX-PCBAX          | 8 items 1 item selected 1.25 MB |                                                                |             |       |  |
|                   |                                 |                                                                |             |       |  |

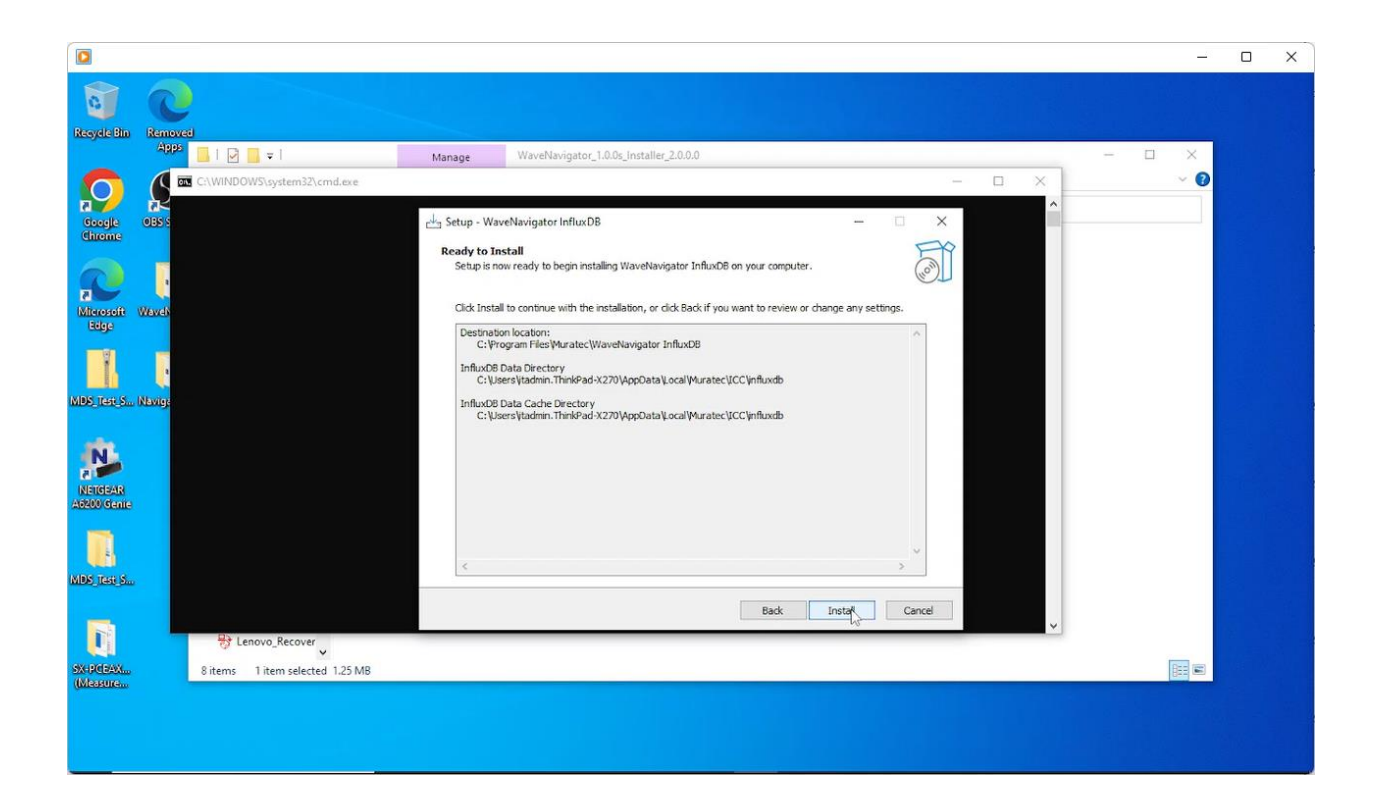

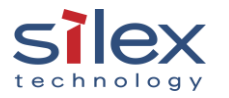

|                       |                                 |                                                                                      | technology |
|-----------------------|---------------------------------|--------------------------------------------------------------------------------------|------------|
|                       |                                 |                                                                                      | - 0 ×      |
|                       | C                               |                                                                                      |            |
| Resyste Bill          |                                 | Manage WaveNavigator_1.0.0s_Installer_2.0.0.0                                        | - 🗆 🗙      |
| O                     | C:\WINDOW5\system32\cmd.exe     | - D X                                                                                | ~ 0        |
| Google                |                                 | ≟ Setup - WaveNavigator InfluxDB — 🗆 🗙                                               |            |
| Chrome                |                                 | Installing Please wait while Setup installs WaveNavigstor InfluxD8 on your computer. |            |
| Microsoft             | Weyes                           | Extracting files                                                                     |            |
| Eelge                 |                                 | C: Program Files Wuratec (WaveNavigator InfluxDB (InfluxDb-1.8.10_windows_amd64.zp   |            |
|                       |                                 |                                                                                      |            |
| MDS_Test_S.           | (Nevie)                         |                                                                                      |            |
|                       |                                 |                                                                                      |            |
| METHERAP              |                                 |                                                                                      |            |
| A6200 Genie           |                                 |                                                                                      |            |
|                       |                                 |                                                                                      |            |
| MIDS_TEST_S.          |                                 |                                                                                      |            |
|                       |                                 | Cancel                                                                               |            |
|                       | B Lenovo_Recover                |                                                                                      |            |
| SX-PCBAX.<br>(Measure | 8 items 1 item selected 1.25 MB |                                                                                      |            |
|                       |                                 |                                                                                      |            |
|                       |                                 |                                                                                      |            |

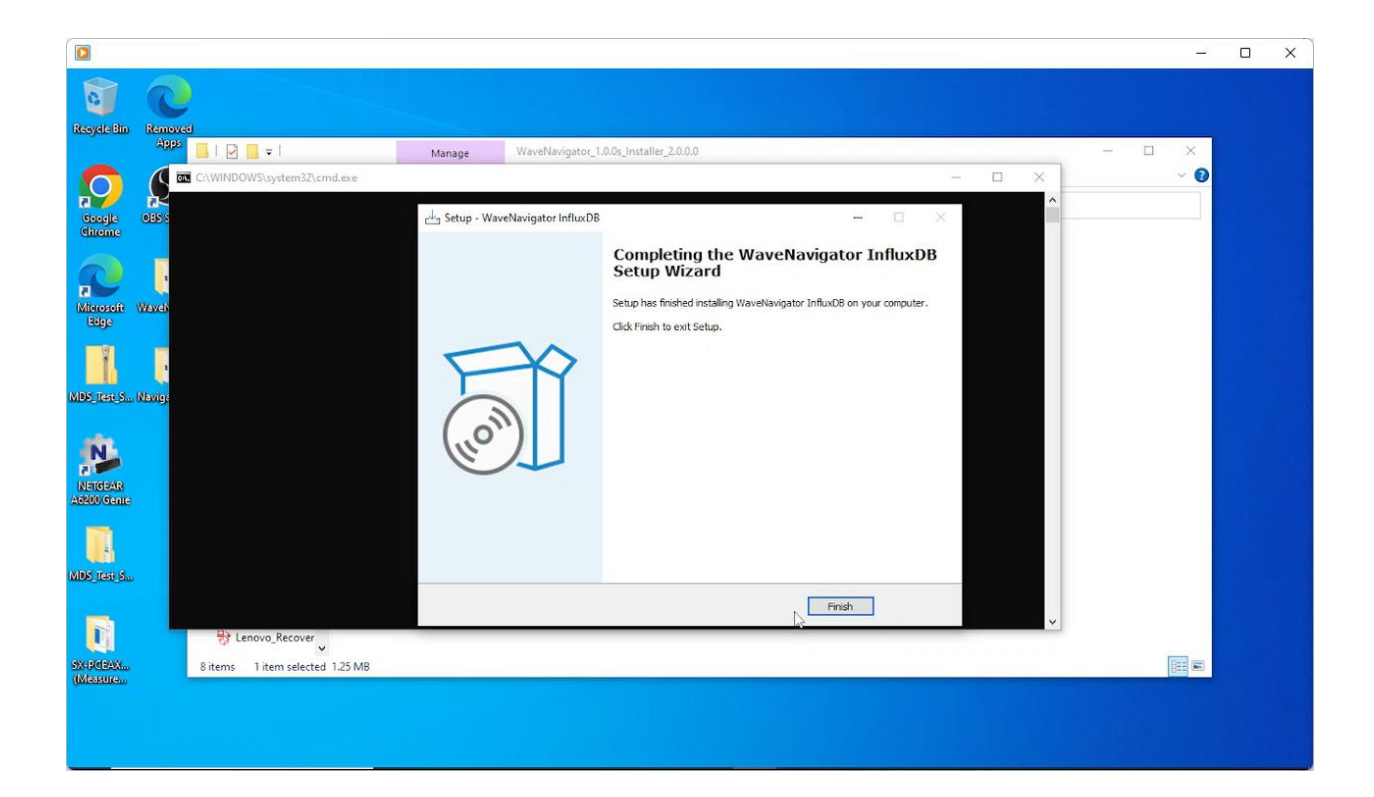

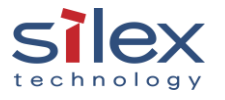

|                                             |                                                                                                    | techn                                                                                                    | ology |
|---------------------------------------------|----------------------------------------------------------------------------------------------------|----------------------------------------------------------------------------------------------------|-------|
|                                             |                                                                                                    |                                                                                                    | - 0 X |
| Resyde Bin Re                               | moved<br>Appa I P = I M<br>File Home Share View Applic                                                                                                    | anage WaveNavigator_1.0.0s_Installer_2.0.0.0 — — — X                                                                                             | 0     |
|                                             |                                                                                                    | taller_20.0.0 v O Search WaveNavigator_1.0.0s_Installer_2.0.0.0                                                                                  |       |
| Chronic Use<br>Chronic Use<br>Microsoft Way | Cuick access     Cuick access     Documents     Documents     Docum | Date modified         Type         Size           4              Ø Silex Wave Navigator (x64) - InstallShield Wizard             —             — |       |
| HEGGE<br>MIDE: Tasic S., New                | Desktop ☐ 014.mst<br>Music ⊮ Muratec Wave<br>Wideos Setup<br>OneDrive Setup                                                                                                    | Please wait while the InstallSheld Wizard installs Silex Wave Navigator<br>(x64). This may take several minutes.<br>Status:                      |       |
| NEIGEAR<br>ASSOCIATE                        | <ul> <li>This PC</li> <li>30 Objects</li> <li>Desktop</li> <li>Documents</li> </ul>                                                                                                    |                                                                                                    |       |
|                                             | Downloads     Music                                                                                                    | InstalSheld                                                                                                    |       |
| MDS (146) S                                 | Videos                                                                                                    | < Back Next > Cance                                                                                                    |       |
| Ū.                                          | B Lenovo_Recover                                                                                                    | _                                                                                                    |       |
| SX-POBAX<br>(Measure                        | 8 items 1 item selected 1.25 MB                                                                                                    |                                                                                                    |       |
|                                             |                                                                                                    |                                                                                                    |       |

Note: A command prompt screen will appear during the installation.

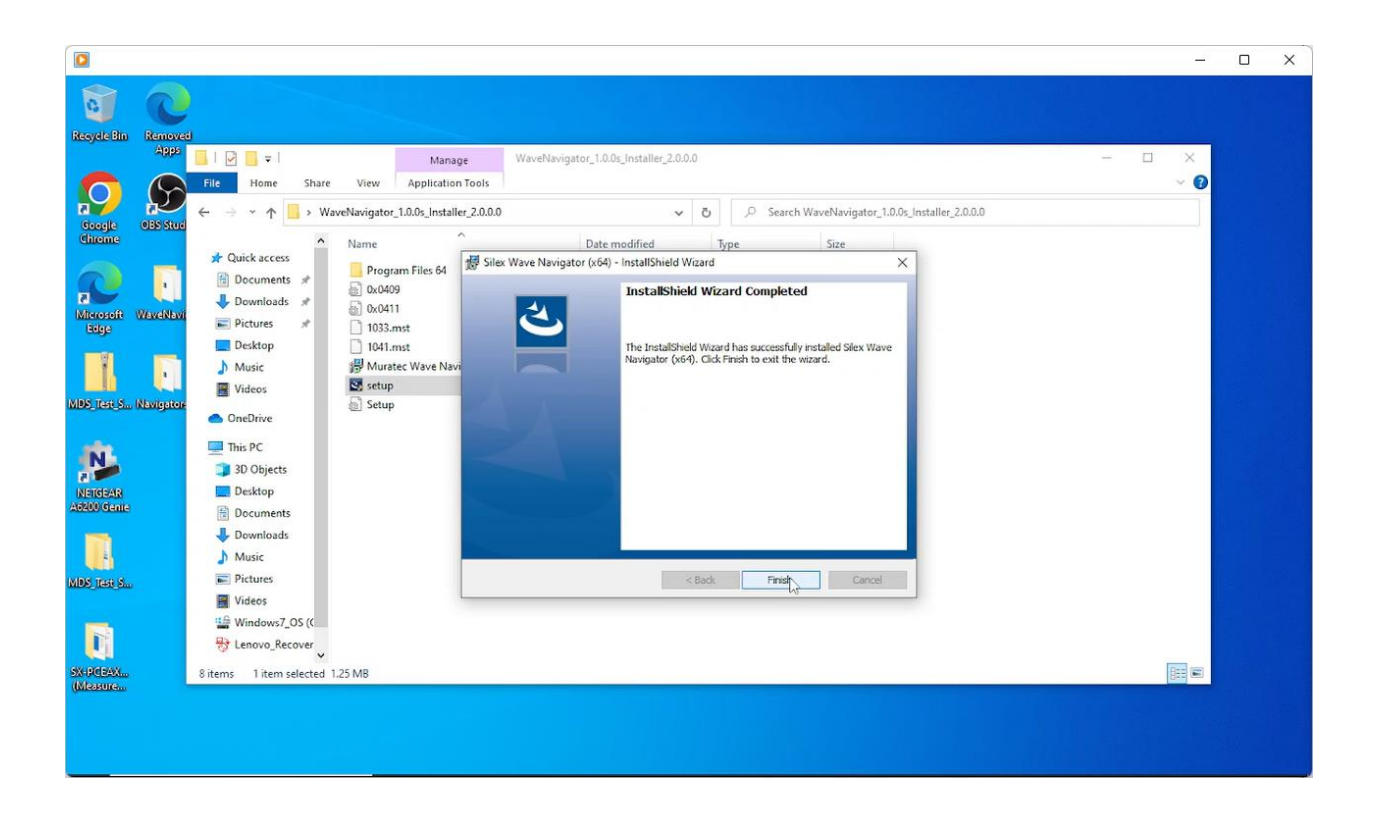

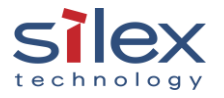

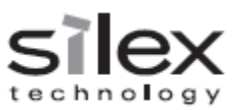

## 2. Configure a computer

Determine which WM-100's LAN port to be used with the computer.

- If LAN1 or LAN/PoE port is used, configure the computer's IP address to 192.168.0.100 ("IP1")
- If the LAN2 port is used, configure the computer's IP address to 192.168.1.100 ("IP2")

Launch Wave Navigator from the web browser: <u>http://{IP1</u> or IP2}:8080

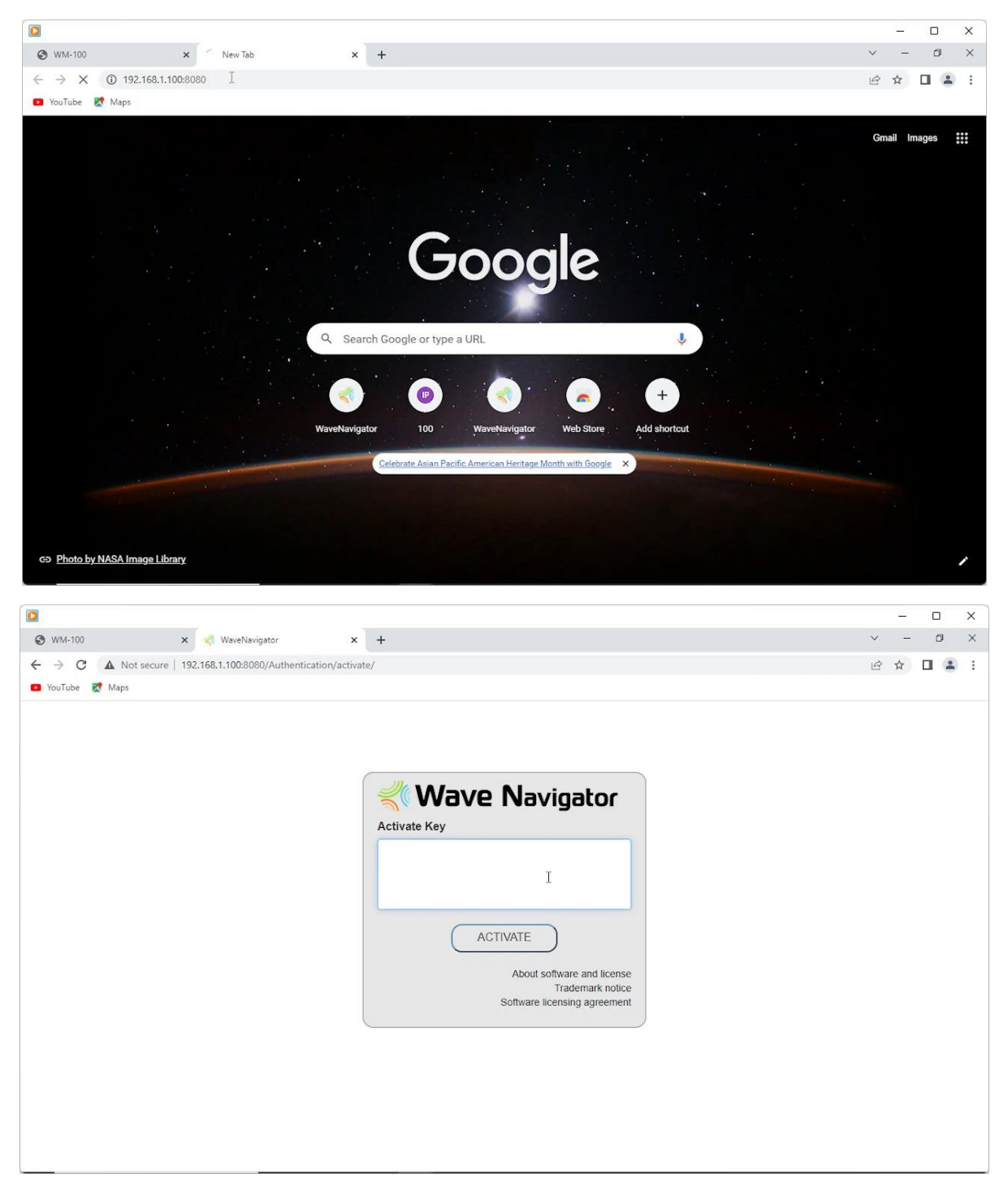

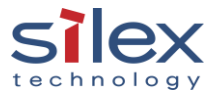

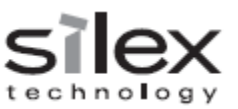

Activate the wave navigator by typing the activation key.

|                  |                                        |              |        |     |          | × |
|------------------|----------------------------------------|--------------|--------|-----|----------|---|
| 🕑 WM-100         | 🗙 < WaveNavigator                      | × +          | $\vee$ |     | ٥        | × |
| ← → C ▲ Not      | secure   192.168.1.100:8080/Authentica | n/activate/  | Ê      | ☆ [ | <b>a</b> | : |
| 💶 YouTube 🐹 Maps |                                        |              |        |     |          |   |
|                  |                                        | Citivate Key |        |     |          |   |

Log in

- Default user name: root
- Default password: root

| ٥                |                                            |       |                                                                                                    |    |        | - |   | l | ×        |
|------------------|--------------------------------------------|-------|----------------------------------------------------------------------------------------------------|----|--------|---|---|---|----------|
| WM-100           | × < WaveNavigator                          | ×     | +                                                                                                    |    | $\sim$ | - | C | 9 | $\times$ |
| ← → C ▲ Not sect | ure   192.168.1.100:8080/Authentication/le | ogin/ |                                                                                                    | 07 | B      | ☆ |   |   | :        |
| 🖸 YouTube 🐹 Maps |                                            |       |                                                                                                    |    |        |   |   |   |          |
|                  |                                            |       | Ver ID<br>Toot<br>Password<br>LOGIN<br>About software and license<br>Trademark notice<br>Software licensing agreement |    |        |   |   |   |          |

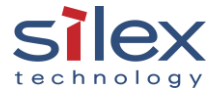

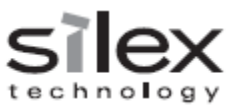

#### 3. WM-100 configuration

#### Connect WM-100 to a computer.

In this example, the laptop is connected to the LAN2, and its IP address is 192.168.1.100.

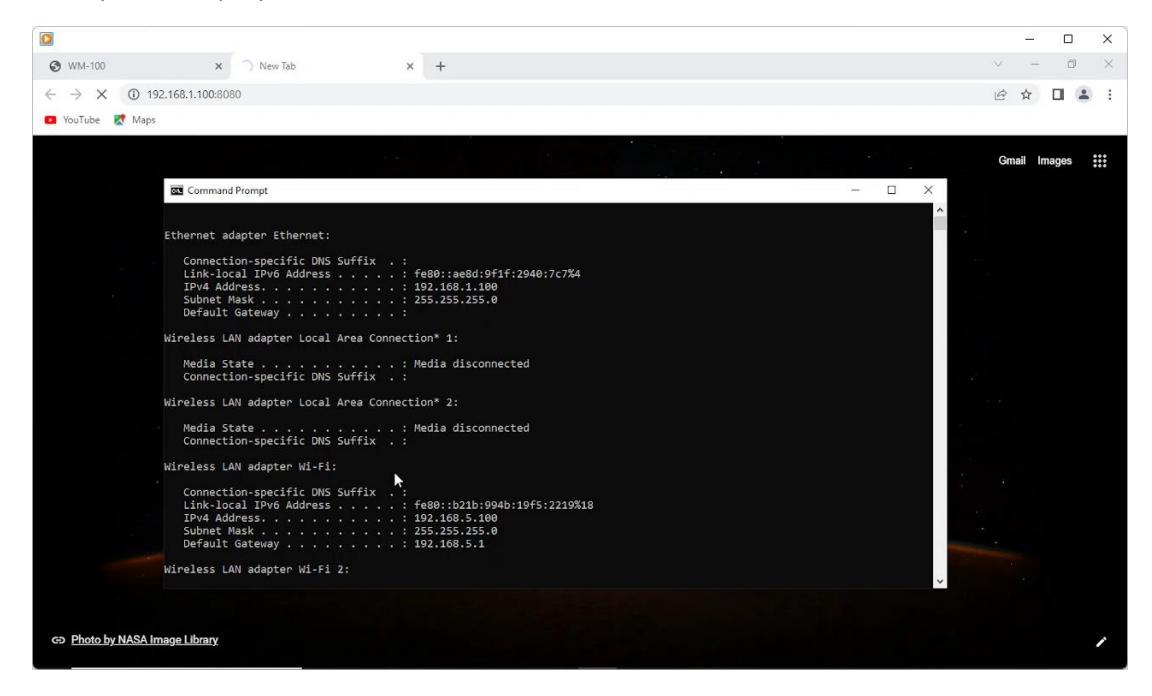

Access the WM-100's webpage from the computer.

Default IP address of WM-100:

- LAN1, LAN/PoE port: 192.168.0.1
- LAN2: 192.168.1.1

|                                     | – 🗆 X                                     |
|-------------------------------------|-------------------------------------------|
| S Welcome to WM-100 × +             | ✓ - ₫ ×                                   |
| ← → C ▲ Not secure   192.168.1.1    | G 🖻 🛧 🔲 😩 🗄                               |
| 🖸 YouTube 🐹 Maps                    |                                           |
|                                     |                                           |
| # <u>Welcome to WM-100</u>          |                                           |
|                                     | 7                                         |
| Please set a password for this unit | k                                         |
| Password<br>Confirm Password        | ing(Password)                             |
| Submit                              |                                           |
| Select Language                     |                                           |
|                                     |                                           |
|                                     |                                           |
| Ver 1.10<br>["cbcec.04.dc0e]        | slex                                      |
|                                     | Capyright (C) 2022 silex technology. Inc. |

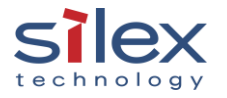

|                                                                                          | silex                                     |
|------------------------------------------------------------------------------------------|-------------------------------------------|
|                                                                                          | technology                                |
|                                                                                          | - 🗆 ×                                     |
| S Welcome to WM-100 × +                                                                  | ~ - D ×                                   |
| ← → C ▲ Not secure   192.168.1.1/login.htm?lang=en                                       | G 🕶 🖻 🖈 🔲 😩 🗄                             |
| 🖸 YouTube 👷 Maps                                                                         |                                           |
| # Welcome to WM-100                                                                      | 650                                       |
| Enter the password, and click [Login]. Password read Login Login Select Language English |                                           |
| Ver 1.1.0<br>[rsbcec:04dc0e]                                                             | Copyright (c) 2022 silex technology, inc. |

Configure the IP address of the connected computer to upload captured data and check if it can communicate with a InfluxDB. Then, click "submit".

|                                                                                                    |                                                   |                                                                             | – 🗆 X                                     |
|----------------------------------------------------------------------------------------------------|---------------------------------------------------|-----------------------------------------------------------------------------|-------------------------------------------|
| 🕲 WM-100                                                                                                    | × +                                               |                                                                             | v – 0 ×                                   |
| ← → C ▲ Not secu                                                                                                    | re   192.168.1.1/index.htm?lang=en                |                                                                             | G 🕶 🖻 🚖 🖬 😩 🗄                             |
| 💶 YouTube 🐹 Maps                                                                                                    |                                                   |                                                                             |                                           |
| Select Language<br>English                                                                                                    | Upload                                            |                                                                             | HELP                                      |
| OHCP Server     OHCP Server     Device Confuration     Onflucturation     OfFS/SMB Server     Onflucturation     Execute     Monitor Function     Security     Password     Device Management     Loc     Ublass     Onflucturation | InflutDB Configuration Name P Address Port Number | Value<br>192.168.1.100<br>8086<br>Check Connection   InfluxDB is connected. | Submit                                    |
| Maintennoe     Restart     eliMiO initialization     = Restart     eliMiO initialization     = Factory Default     = Firmware Update     = Lopout                                                                                   |                                                   |                                                                             |                                           |
| Survey Device<br>WM-100                                                                                                    | IP Address                                        |                                                                             |                                           |
| [1c/bc/ec/04/dc/0e]                                                                                                    |                                                   |                                                                             | Copyright (C) 2022 silex technology, Inc. |

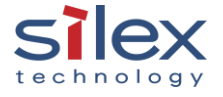

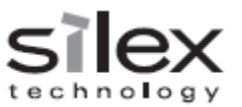

Configure the WM-100 radio interfaces, then click "submit".

- Default:
  - Radio 1 = Survey mode
  - Radio 2 = 2.4GHz spectrum analyzer

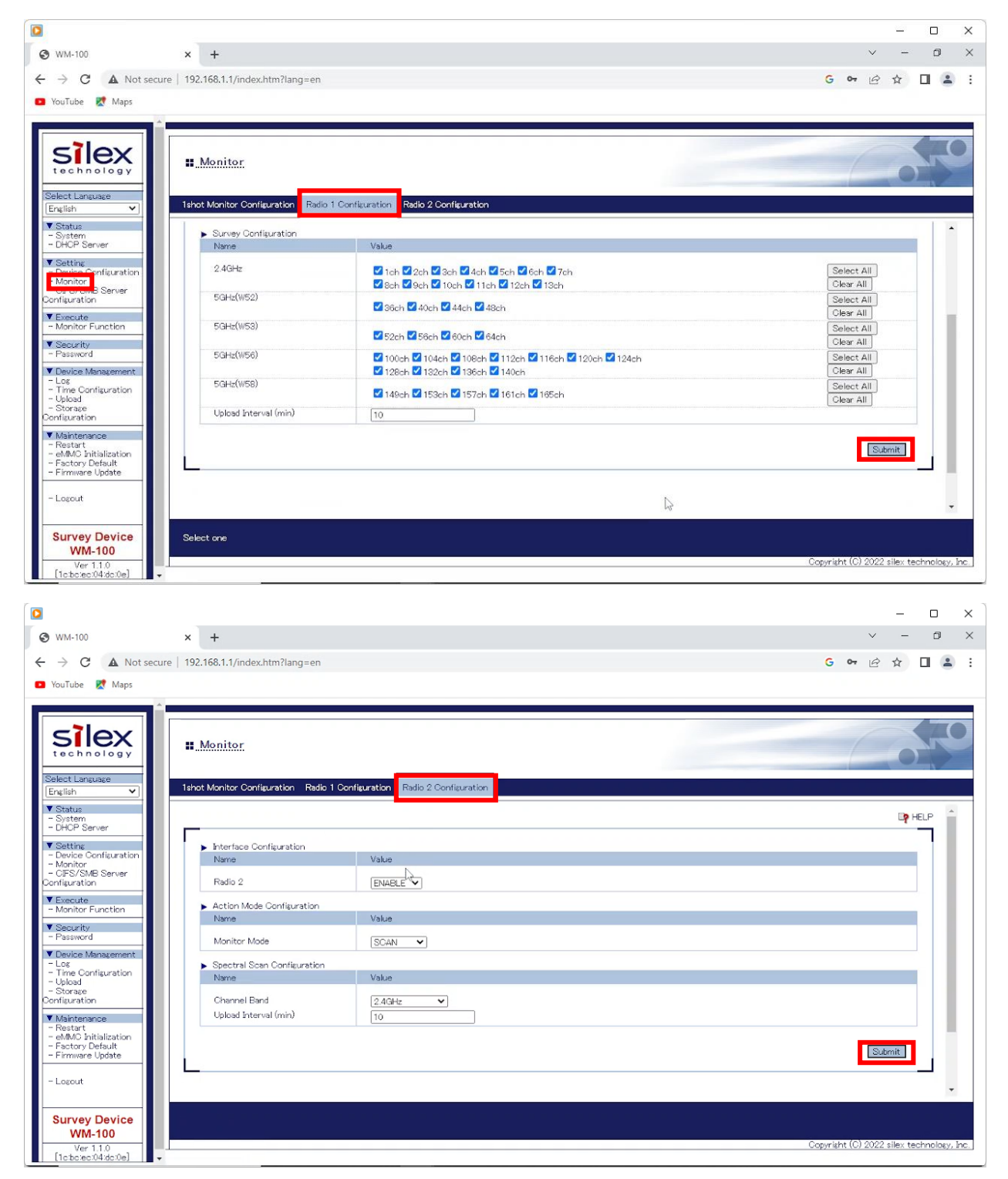

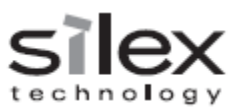

#### Restart the WM-100.

|                                                                                                    |                                                                                                    | - 🗆 X                                     |
|----------------------------------------------------------------------------------------------------|----------------------------------------------------------------------------------------------------|-------------------------------------------|
| S WM-100                                                                                                    | × +                                                                                                    | ∨ – Ø ×                                   |
| ← → C ▲ Not sect                                                                                                    | ure   192.168.1.1/index.htm?lang=en                                                                             | G 🕶 🖻 🛧 🔲 😩 :                             |
| 💶 YouTube 🐹 Maps                                                                                                    |                                                                                                    |                                           |
| Select Language                                                                                                    | Restart       Restart                                                                                           |                                           |
| Status     Status     System     DHCP Server      Setting     Device Configuration     Monitors     CFS/SMB Server     Configuration | Are you sure to restart this product?      Yes      No                                                          | P HELP                                    |
| Execute     Monitor Function     Security     Password                                                                               |                                                                                                    |                                           |
| Leg     Log     Time Configuration     - Upload     Storage     Configuration                                                        |                                                                                                    |                                           |
| Malotacooce     Restart     control - Initialization     - Factory Default     - Firmware Update                                     |                                                                                                    |                                           |
| - Logout                                                                                                    |                                                                                                    |                                           |
| WM-100                                                                                                    |                                                                                                    | Copyright (C) 2022 silex technology. Inc. |
| 100 165 Inthe instal de lite / con av                                                                                                | the standard standard standard standard standard standard standard standard standard standard standard standard |                                           |

After the WM-100 restarts, set date and time. If a NTP server is used, enable "NTP" and set the NTP server's IP address.

|                                                                                                    |                                                                    |                                                                                                    | – 🗆 X                                     |
|----------------------------------------------------------------------------------------------------|--------------------------------------------------------------------|----------------------------------------------------------------------------------------------------|-------------------------------------------|
| 🌒 WaveNavigator                                                                                                    | × 🔮 WM-100                                                         | x +                                                                                                    | ~ - @ X                                   |
| $\leftarrow$ $\rightarrow$ C $\blacktriangle$ Not secu                                                                                                    | ure   192.168.1.1/index.htm?lang=en                                |                                                                                                    |                                           |
| Silex<br>technology<br>Beter Language                                                                                                    | II Time Configuration                                              |                                                                                                    | Cope                                      |
| ▼ Statue                                                                                                    |                                                                    |                                                                                                    | B HB P                                    |
| DHOP Server     Satting     Device Configuration     Monitor     OFS/SMB Server     Configuration     Veneque     Monitor Function                                                                                                    | Date     Name     Ourrent Local Time     Manual Time Configuration | 2022/05/13 00 55301 (Bull +6000)<br>(DETY) (E Y) (E Y) ( | Survive                                   |
| Security     Password                                                                                                    | <ul> <li>Local Transmit Configuration</li> </ul>                   |                                                                                                    |                                           |
| Device Management     Time Configuration                                                                                                    | Name                                                               | Value                                                                                                    |                                           |
| - Storage Configuration                                                                                                    | Local Time Zone                                                    | <b>v</b> 000+                                                                                                    |                                           |
| Maintenance     Restart     Restart | NTP Configuration     Name     NTP     NTP     NTP Server          | Value<br>Connecte V                                                                                                    |                                           |
|                                                                                                    |                                                                    |                                                                                                    | Samit                                     |
| Survey Device<br>WM-100                                                                                                    |                                                                    |                                                                                                    |                                           |
| [tobclec/04idcibe]                                                                                                    |                                                                    |                                                                                                    | Copyright [C] 2022 siles technology, Inc. |
| 日本 (1) 日本 (1) (1) 11 11 11 11 11 11 11 11 11 11 11 11 1                                                                                                    | 📼 🖗 📦 🤹 🧿                                                          | ■ # 6                                                                                                    | 10:53 AM<br>5/12/2023                     |

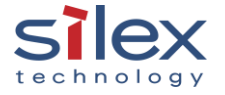

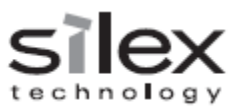

# 4. Site monitoring for the first time

Check the DIP switches on the front panel of the WM-100 are all OFF

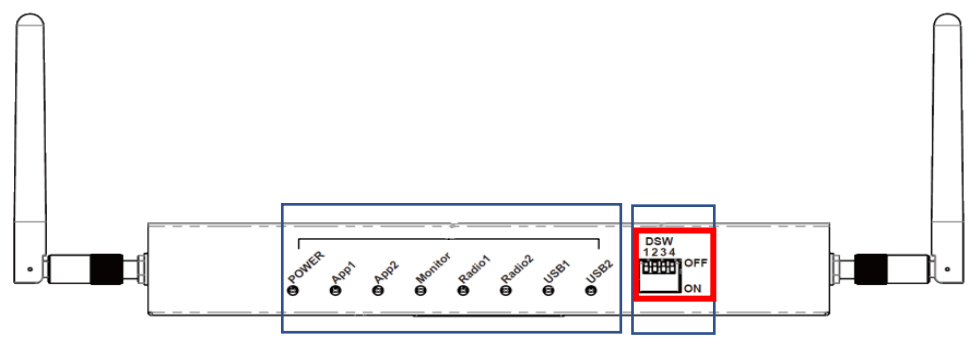

DIP switch

## Log into the WM-100.

|                                                    | – 🗆 ×                                     |
|----------------------------------------------------|-------------------------------------------|
| Welcome to WM-100 x +                              | ~ - Ø ×                                   |
| ← → C ▲ Not secure   192.168.1.1/login.htm?lang=en | G 🕶 🖻 🛧 🔲 😩 🗄                             |
| 💶 YouTube 🐹 Maps                                   |                                           |
|                                                    |                                           |
| Welcome to WM-100                                  | 20                                        |
|                                                    |                                           |
|                                                    |                                           |
|                                                    |                                           |
| Enter the password, and cilick [Login].            |                                           |
|                                                    |                                           |
| Password                                           |                                           |
|                                                    |                                           |
|                                                    |                                           |
|                                                    |                                           |
| Select Language                                    |                                           |
|                                                    |                                           |
|                                                    |                                           |
|                                                    |                                           |
|                                                    |                                           |
| Ver 1.1.0<br>[Toboec:04:do:0e]                     | slex                                      |
|                                                    | Capyright (C) 2022 silex technology, Inc. |

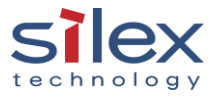

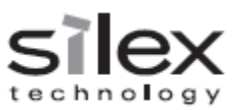

Click "start" on the WM-100 monitor page.

| D                                |                                           | - D X                                                                                                    |
|----------------------------------|-------------------------------------------|----------------------------------------------------------------------------------------------------|
| @ WM-100                         | X WaveNavinator                           | v - 0 X                                                                                                    |
|                                  | A Marchangator                            |                                                                                                    |
| ← → C ▲ Not set                  | ecure   192.168.1.1/index.htm?lang=en     | G 🕶 🖄 🕁 🔳 🚨 🗄                                                                                                   |
| YouTube X Maps                   |                                           |                                                                                                    |
| -                                |                                           |                                                                                                    |
|                                  |                                           |                                                                                                    |
| CLOY                             |                                           |                                                                                                    |
| SICX                             | Monitor Function                          |                                                                                                    |
| rechnology                       |                                           |                                                                                                    |
| Select Language                  |                                           |                                                                                                    |
| English 🗸                        | Monitor Function                          |                                                                                                    |
| ▼ Status                         |                                           |                                                                                                    |
| - System<br>- DHCP Server        |                                           | ug neur                                                                                                    |
| V Setting                        |                                           | Struct                                                                                                    |
| - Manitar                        |                                           |                                                                                                    |
| - CER (SMD Service               | 1shot Monitor Configuration               |                                                                                                    |
| Configuration                    | Name                                      | Status                                                                                                    |
| Execute<br>- Manitor Euroction   | 1shot Monitor                             | DISABLE                                                                                                    |
| · Seconda                        |                                           |                                                                                                    |
| - Password                       | <ul> <li>Radio 1 Configuration</li> </ul> |                                                                                                    |
| V Davine Manazement              | Radio 1                                   | STIRUEY                                                                                                    |
| - Log                            | Channel Band                              | 1 2 3 4 5 6 7 8 9 10 11 12 13 38 40 44 48 52 56 60 64 100 104 108 112 116 120 124 128 132 136 140 149 153 157 1 |
| - Time Configuration<br>- Upload | Lisland Internal (wile)                   | 61165                                                                                                    |
| - Storage<br>Configuration       | Opidad anterval (min)                     |                                                                                                    |
| V Maintanana                     | ► Radio 2 Configuration                   |                                                                                                    |
| - Restart                        | Name                                      | Status                                                                                                    |
| - eMMC Initialization            | Radio 2                                   | SCAN                                                                                                    |
| - Factory Default                | Channel Band                              | 2.4GHz                                                                                                    |
| - Firmvare opuate                | Upload Interval (min)                     | 10.                                                                                                    |
| - Logout                         |                                           |                                                                                                    |
| 10010000                         |                                           |                                                                                                    |
| Company David                    |                                           |                                                                                                    |
| Survey Device                    |                                           |                                                                                                    |
| VVIVI-100                        |                                           | Convright (C) 2022 siley technology. Inc.                                                                       |
| [1c:bc:ec:04:dc:0e]              | -                                         | - udyt ei it tor zvzz. eiten tuuri nineyt are.                                                                  |

Wait for more than 15 minutes to get the captured data uploaded to the Wave Navigator.

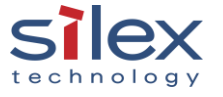

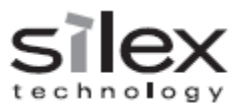

#### 5. Confirm Wave Navigator receives the data from WM-100

Before the data is uploaded to the Wave Navigator. (Note: The device shown in this picture is from the past)

| ٥                                                                                      |             | <u></u> |       | 3     | × |
|----------------------------------------------------------------------------------------|-------------|---------|-------|-------|---|
| 🞯 WM-100 x 🍕 WaveNavigator x +                                                         | ~           | -       | ٥     |       | × |
| ← → C ▲ Not secure   192.168.1.100:8080/WaveNavigator/survey/                          | ß           | ☆       |       |       | : |
| 💶 YouTube 🐹 Maps                                                                       |             |         |       |       |   |
| Wave Navigator 🗮                                                                       | User ID :   | root    | C+ Lo | ogout | - |
| Survey Device List                                                                     |             |         |       |       |   |
| Lidi Data Display V                                                                    |             |         |       |       |   |
| Floor Wireless Conditions     Show 10      entries     Floor List                      | Search:     |         |       |       |   |
| Survey Device List                                                                     | Ime Version |         |       |       |   |
| Wireless Data List 1 WM100-04DC1E 1C:BC:EC:04:DC:1E 192.168.1.1 WM100 2023/03/27.14:43 | 1.0.0       | Deta    | ils   |       |   |
| Report Showing 1 to 1 of 1 entries                                                     | Previous    | 1       | Next  |       |   |
| 🗘 Settings 🗸                                                                           |             |         |       |       |   |
| 🗲 Administrator Service 🔹 🗸                                                            |             |         |       |       |   |
| ver.1.0.0s                                                                             |             | S       |       | ×     | ļ |

New device is listed after the data is uploaded.

|                                        |                                                                                                    |        |        | ×   |
|----------------------------------------|----------------------------------------------------------------------------------------------------|--------|--------|-----|
| 🕲 WM-100 🗙                             | WaveNavigator x +                                                                                      | -      | ٥      | ×   |
| ← → C ▲ Not secure   192               | 2.168.1.100:8080/WaveNavigator/survey/                                                                 | ☆      |        | :   |
| 🖸 YouTube 🐹 Maps                       |                                                                                                    |        |        |     |
| Wave Navigator                         | User ID :                                                                                              | root   | C+ Log | out |
|                                        |                                                                                                    |        |        | . 1 |
|                                        | Survey Device List                                                                                     |        |        |     |
|                                        | Undate                                                                                                 |        |        |     |
| 📶 Data Display 🗸 🗸                     | opuare                                                                                                 |        |        |     |
| Floor Wireless Conditions              | Show 10 v entries Search:                                                                              |        |        |     |
| <ul> <li>Floor List</li> </ul>         | No. It Davice name If Davice ID If Address If Davice type If Latest survey date and time If Version If |        |        |     |
| <ul> <li>Survey Device List</li> </ul> | no. E bence nume bence ib Audress bevice type Latest survey dute and time version                      |        |        |     |
| Wireless Data List                     | 1 WM100-04DC0E 1C:BC:EC:04:DC:0E 192.168.1.1 WM100 2023/05/02.09:51 1.1.0                              | Detai  | S      |     |
| 🗐 Report 🗸 🗸                           | 2 WM100-04DC1E 1C:BC:EC:04:DC:1E <u>192.168.1.1</u> WM100 2023/03/27 14:43 1.0.0                       | Detai  | s      |     |
| Settings                               | Showing 1 to 2 of 2 entries Previous                                                                   | 1      | Next   |     |
|                                        | Δ                                                                                                    |        |        | 4   |
| 6                                      | 19                                                                                                    |        |        |     |
| Administrator Service V                |                                                                                                    |        |        |     |
|                                        |                                                                                                    |        |        |     |
|                                        |                                                                                                    | - 3    |        |     |
| ver.1.0.0s                             |                                                                                                    | 5 tect | Iex    |     |

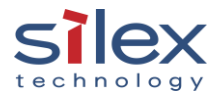

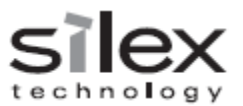

#### 6. Set up the wave navigator

#### 6.1 Area registration

Register the area that the WM-100 is used.

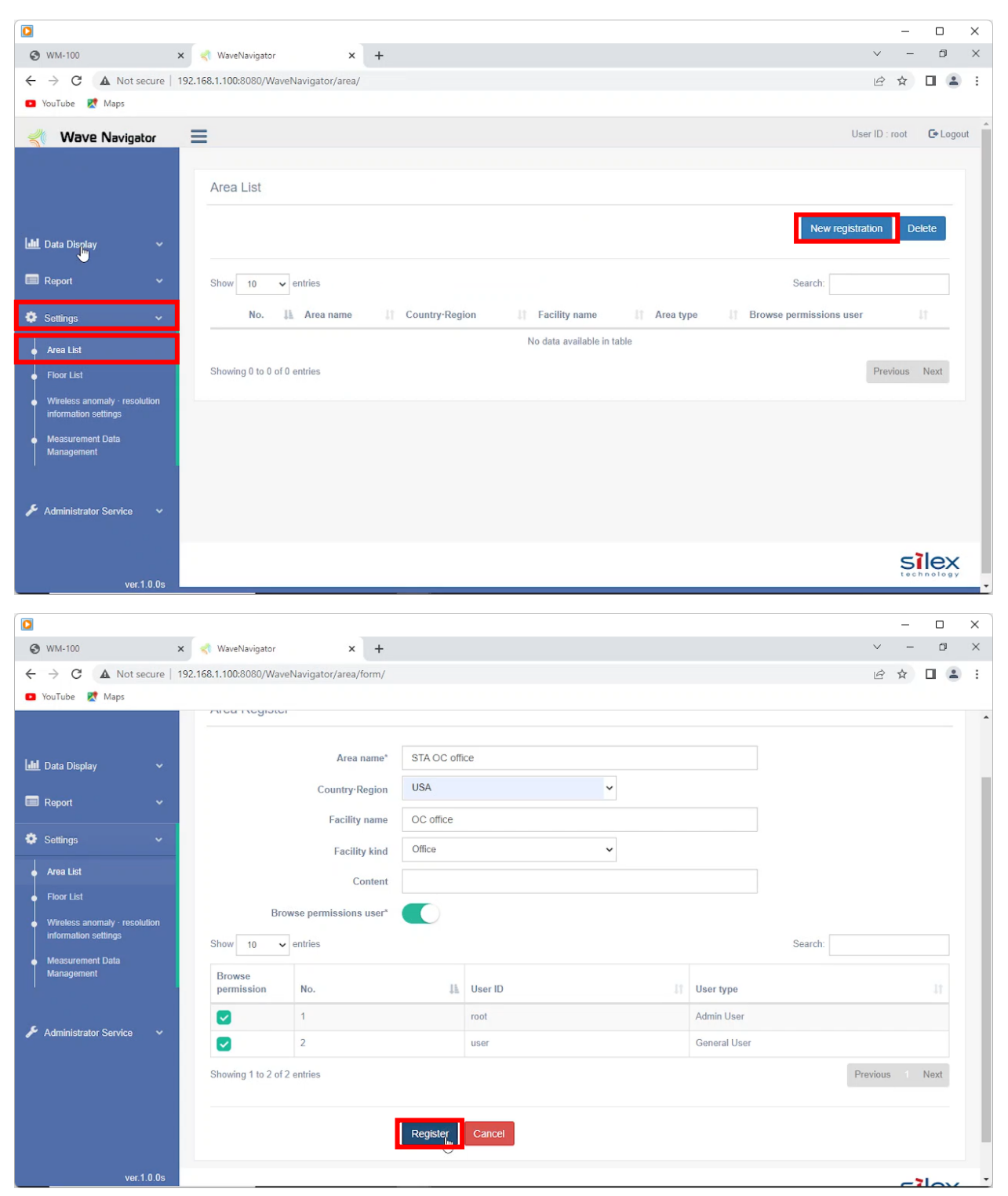

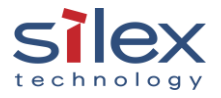

|                                                                            | t                                                                                      | echnology               |
|----------------------------------------------------------------------------|----------------------------------------------------------------------------------------|-------------------------|
|                                                                            |                                                                                        | - 🗆 ×                   |
| S WM-100                                                                   | × < WaveNavigator × +                                                                  | ∨ – Ø ×                 |
| ← → C ▲ Not secure                                                         | 192.168.1.100:8080/WaveNavigator/area/                                                 | ⋵ ☆ 🛛 😩 :               |
| 🖸 YouTube 🐹 Maps                                                           |                                                                                        |                         |
| <b>Wave Navigator</b>                                                      |                                                                                        | User ID : root 🕞 Logout |
|                                                                            | Area List                                                                              |                         |
| 📶 Data Display 🗸 🗸                                                         | New                                                                                    | registration Delete     |
| 🗐 Report 🗸 🗸                                                               | Show 10 v entries Search:                                                              |                         |
| 🏶 Settings 🗸 🗸 🗸                                                           | No. 🏭 Area name 🕼 Country-Region 🔄 Facility name 👔 Area type 👫 Browse permissions user |                         |
| 🖕 Area List                                                                | 1 STA OC office USA OC office Office 1 people(root etc.)                               | Edit                    |
| <ul> <li>Floor List</li> </ul>                                             | Showing 1 to 1 of 1 entries                                                            | Previous Next           |
| <ul> <li>Wireless anomaly - resolution<br/>information settings</li> </ul> |                                                                                        |                         |
| <ul> <li>Measurement Data<br/>Management</li> </ul>                        |                                                                                        |                         |
|                                                                            | L <sub>2</sub>                                                                         |                         |
| 🗲 Administrator Service 🗸 🗸                                                |                                                                                        |                         |
| ve <u>r 1.0.0s</u>                                                         |                                                                                        | Silex                   |

# <u>6.2 Floor registration</u> Register the floor that the WM-100 is used.

|                                                                            |                                         |   |                |                            |              |                 |           | _    |      |       | X |
|----------------------------------------------------------------------------|-----------------------------------------|---|----------------|----------------------------|--------------|-----------------|-----------|------|------|-------|---|
| 🕄 WM-100                                                                   | 🗙 < WaveNavigator 🗙 🗙                   | + |                |                            |              |                 | $\sim$    | -    | ٥    | 1     | × |
| ← → C ▲ Not secure                                                         | 192.168.1.100:8080/WaveNavigator/floor, |   |                |                            |              |                 | B         | ☆    |      | -     | : |
| 💶 YouTube 🐹 Maps                                                           |                                         |   |                |                            |              |                 |           |      |      |       |   |
|                                                                            |                                         |   |                |                            |              | Use             | r ID : ro | oot  | Gel  | ogout | - |
| 🔟 Data Display 🗸 🗸                                                         | Floor List<br>All area                  | ~ |                |                            |              | New registratio | n         | Dele | te   |       |   |
| 🔲 Report 🗸 🗸                                                               | Show 10 v entries                       |   |                |                            |              | Search:         |           |      |      |       |   |
| 🏟 Settings 🛛 🗸                                                             | No. 🎼 Area name                         |   | Country-Region | ↓î Fa                      | acility name | Floor name      |           |      |      |       |   |
| 🖕 Area List                                                                |                                         |   |                | No data available in table |              |                 |           |      |      |       |   |
| Floor List                                                                 | Showing 0 to 0 of 0 entries             |   |                |                            |              |                 | Previ     | ous  | Next |       |   |
| <ul> <li>Wireless anomaly · resolution<br/>information settings</li> </ul> |                                         |   |                |                            |              |                 |           |      |      |       |   |
| Measurement Data     Management                                            |                                         |   |                |                            |              |                 |           |      |      |       |   |
| 🗲 Administrator Service 🗸 🗸                                                |                                         |   |                |                            |              |                 |           |      |      |       |   |
| 192.168.1.100:8080/WaveNavigator/floor/                                    |                                         |   |                |                            |              |                 |           | S    | le   | X     |   |

A floor map file (image file) is required. If you don't have the floor plan image, a blank image with same aspect ratio of your floor can be imported. The size of the floor is required.

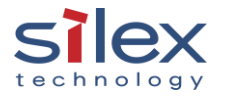

|                                                                            |                                              |                                 | silex                   |
|----------------------------------------------------------------------------|----------------------------------------------|---------------------------------|-------------------------|
|                                                                            |                                              |                                 | - 0 ×                   |
| WM-100                                                                     | × < WaveNavigator × +                        |                                 | ✓ - □ ×                 |
| ← → C ▲ Not secure                                                         | 192.168.1.100:8080/WaveNavigator/floor/form/ |                                 | 🖻 🏚 🖪 😩 🗄               |
| 🖸 YouTube 🕂 Maps                                                           |                                              |                                 |                         |
|                                                                            | =                                            |                                 | User ID : root 🕞 Logout |
|                                                                            | Floor Register                               | STA OC office 🗸                 |                         |
| 📶 Data Display 🗸 🗸                                                         | Floor name*                                  | Demo area                       |                         |
| 🗐 Report 🗸 🗸                                                               | Floor map file*                              | Choose File sta-fp.png          |                         |
| 🔅 Settings 🗸 🗸 🗸                                                           | Floor map size*                              | Vertical(m) 25                  |                         |
| Area List                                                                  |                                              | Horizontal(m) 40                |                         |
| <ul> <li>Floor List</li> </ul>                                             | Floor wireless conditions display*           | Wireless monitoring:Floor infor |                         |
| <ul> <li>Wireless anomaly - resolution<br/>information settings</li> </ul> |                                              |                                 |                         |
| <ul> <li>Measurement Data<br/>Management</li> </ul>                        |                                              | Register and next Cancel        |                         |
| Administrator Service                                                      |                                              |                                 |                         |
| ver.1.0.0s                                                                 |                                              |                                 | SIEX                    |

# 6.3 Pre-survey data registration

Register the pre-survey data captured in the process described in section 4.

|                                                                            |                                                                                       |           | -      |        | ×    |
|----------------------------------------------------------------------------|---------------------------------------------------------------------------------------|-----------|--------|--------|------|
| 🕲 WM-100 🗙                                                                 | < WaveNavigator 🗙 🕂                                                                   | $\sim$    | -      | ۵      | ×    |
| ← → C ▲ Not secure   192.1                                                 | 168.1.100:8080/WaveNavigator/floor/form/pre_survey/                                   | Ŕ         | ☆      |        | 6 E  |
| 💶 YouTube 🛛 👷 Maps                                                         |                                                                                       |           |        |        |      |
| Wave Navigator                                                             | E                                                                                     | User ID : | root   | C+ Log | gout |
|                                                                            | Floor Register > Wireless device register                                             |           |        |        |      |
| 📶 Data Display 🗸 🗸                                                         | Survey measurement                                                                    |           |        |        |      |
| 🔲 Report 🗸 🗸                                                               | the measurement mode displays only the measurement data of the pre-survey      Import | Append    | Delet  | e      |      |
| 🏶 Settings 🗸 🗸                                                             | No 11 Name 11 address 11 IP address 11 Measurement ID 11 date and time 1              | Xcoordina | ite(m) |        |      |
| 🖕 Area List                                                                |                                                                                       |           |        |        |      |
| <ul> <li>Floor List</li> </ul>                                             | 4                                                                                     |           |        | •      |      |
| <ul> <li>Wireless anomaly · resolution<br/>information settings</li> </ul> | You can also enter coordinates by clicking on the map. Map u                          | update –  | +      | •      |      |
| Measurement Data     Management                                            |                                                                                       |           |        |        |      |
| ✗ Administrator Service ✓                                                  |                                                                                       |           |        |        |      |
| ver.1.0.0s                                                                 |                                                                                       |           |        |        |      |

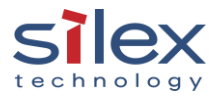

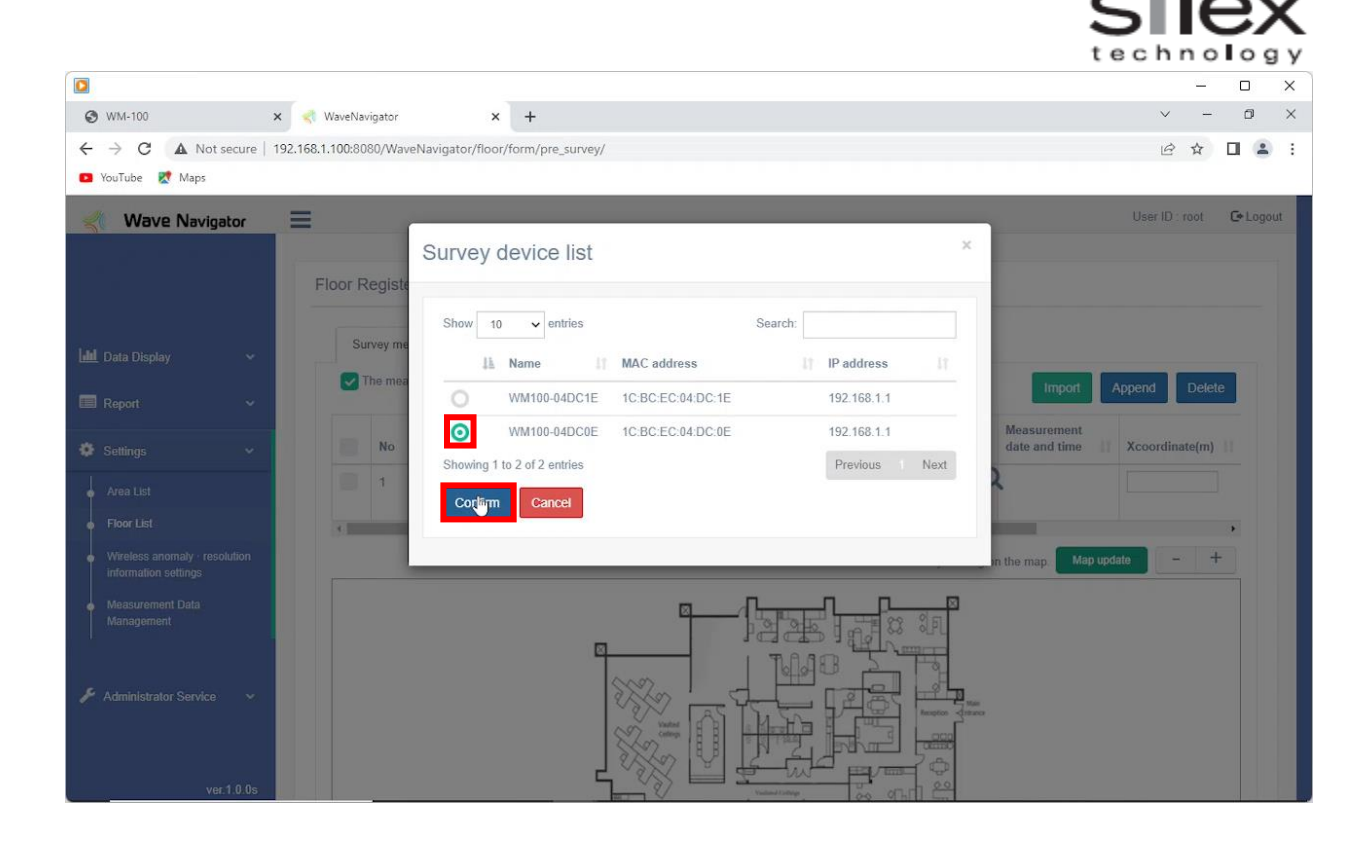

|                                                                            |                                 |                                              |                                              | <u></u>                                        |        | ×    |
|----------------------------------------------------------------------------|---------------------------------|----------------------------------------------|----------------------------------------------|------------------------------------------------|--------|------|
| 🕲 WM-100 🗙 📢                                                               | WaveNavigator X                 | +                                            |                                              | v –                                            | ٥      | ×    |
| ← → C ▲ Not secure   192.168.                                              | .1.100:8080/WaveNavigator/floor | /form/pre_survey/                            |                                              | 6 4                                            |        | 1    |
| 📧 YouTube 🐹 Maps                                                           |                                 |                                              |                                              |                                                |        |      |
| ≼ Wave Navigator 📃                                                         |                                 |                                              |                                              | User ID : root                                 | C+ Log | jout |
| F Link Directory                                                           | Floor Register > Wireless       | device register                              |                                              |                                                |        |      |
|                                                                            | The measurement mode di         | splays only the measurement data of the pre- | survey                                       | Import Appond Dold                             |        |      |
| 📰 Report 🗸 🗸                                                               |                                 |                                              |                                              | Impoir Append Dele                             |        |      |
| 🏟 Settings 🗸 🗸                                                             | No 👫 Name                       | MAC<br>address It IP                         | address                                      | Measurement<br>date and time IT Xcoordinate(m) |        |      |
| Area List                                                                  | 1 WM100-0                       | 04DC0E V Q 1C:BC:EC:04:DC:0E                 | 192.168.1.1                                  |                                                |        |      |
| Floor List                                                                 | 4                               |                                              | 000000002-04EC0E                             |                                                | •      |      |
| <ul> <li>Wireless anomaly - resolution<br/>information settings</li> </ul> |                                 |                                              | You can also enter coordinates by clicking o | n the map. Map update – –                      |        |      |
| Measurement Data     Management                                            |                                 |                                              |                                              |                                                |        |      |
| Administrator Service<br>ver.1.0.0s                                        |                                 |                                              |                                              |                                                |        |      |

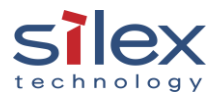

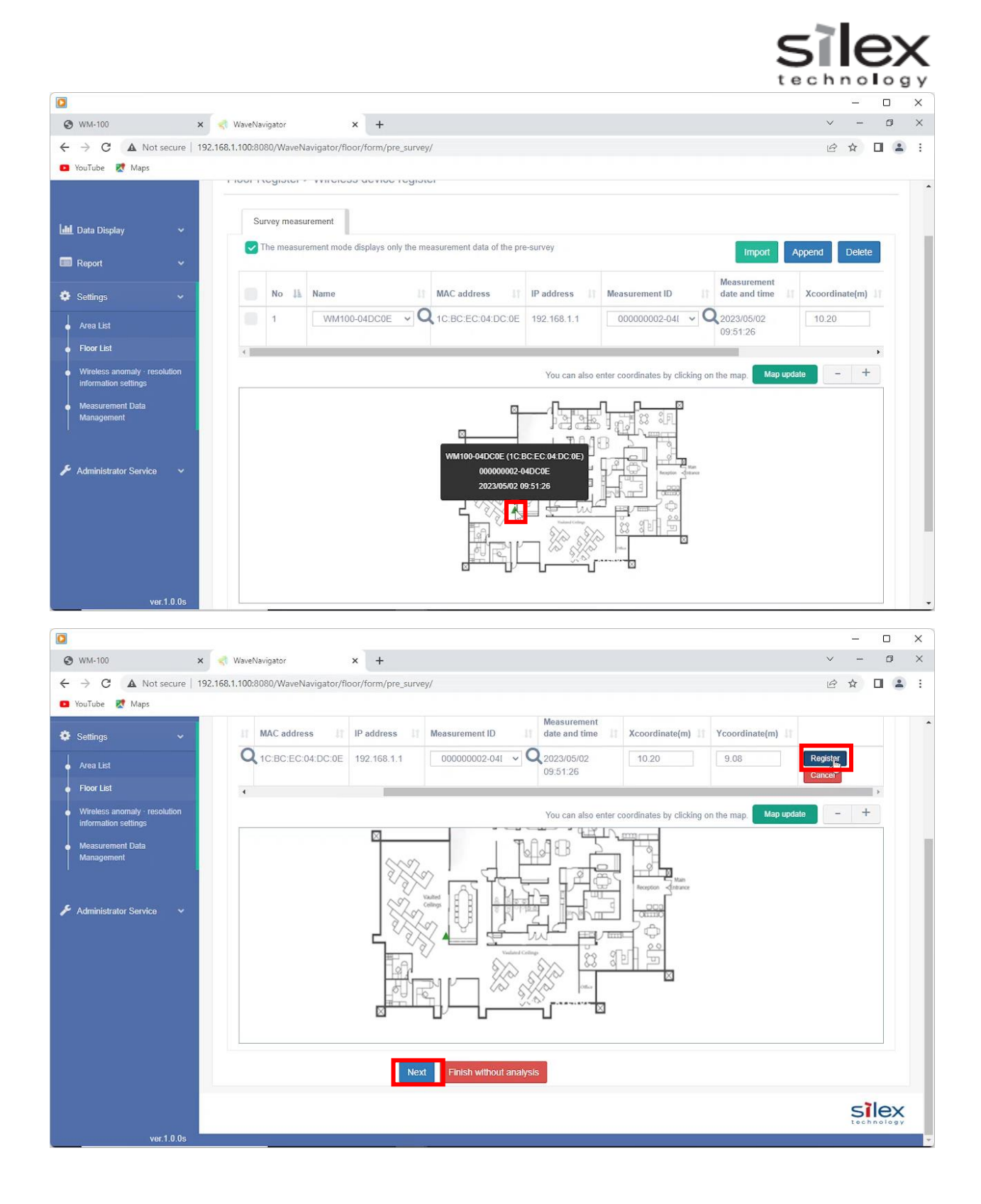

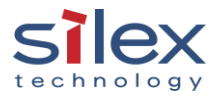

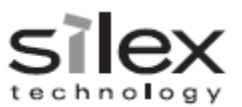

## 6.4 Wireless devices registration

\_ × × < WaveNavigator × + ٥  $\times$ 🕄 WM-100 ← → C ▲ Not secure | 192.168.1.100:8080/WaveNavigator/floor/form/wireless\_dev ፼ ☆ □ ≗ : 💶 YouTube 🔀 Maps User ID : root 🛛 🕒 Logout  $\equiv$ Wave Navigator Floor Register > Wireless device register Wireless device 📶 Data Display Display the list of devices detected at pre-survey Report No IL Wireless device MAC address 11 Device ID It IP address If Xcoordinate(m) It Ycoordinate(m) It Name 1 VM-100 4 Access Point Station - + You can also enter coordinates by clicking on the map. Map update  $\boxtimes$ R ۶.P ۶ inistrator Service ٣V

| Register the WM-100 and the wireless devices you want to monitor. |
|-------------------------------------------------------------------|
|-------------------------------------------------------------------|

|                                                                            |                                                                                                    | -        |       | ×    | < |
|----------------------------------------------------------------------------|----------------------------------------------------------------------------------------------------|----------|-------|------|---|
| 𝔅 ₩M-100 × 📢                                                               | WaveNavigator × +                                                                                                    | / -      | - 0   | >    | × |
| ← → C ▲ Not secure   192.168.                                              | 1.100:8080/WaveNavigator/floor/form/wireless_device/                                                                                                | 3 ☆      |       |      | : |
| 🖪 YouTube 🐹 Maps                                                           |                                                                                                    |          |       |      |   |
| Wave Navigator                                                             | User i                                                                                                    | D : root | C+ Lo | gout | * |
|                                                                            |                                                                                                    |          |       |      |   |
| F                                                                          | Floor Register > Wireless device register                                                                                                    |          |       |      |   |
|                                                                            |                                                                                                    |          |       |      |   |
| 📶 Data Display 🗸 🗸                                                         | Wireless device                                                                                                    |          |       |      |   |
|                                                                            | Display the list of devices detected at pre-survey                                                                                                  | De       | ete   |      |   |
| 🔲 Report 🗸 🗸                                                               |                                                                                                    |          | _     |      |   |
| 🍄 Settings 🗸 🗸                                                             | Wireless device     MAC       No 11     kind     11       Device ID     11       address     11       IP address     11       Xcoordinate(m)     11 | 1 Na     | me    |      |   |
| 🖕 Area List                                                                | 1 WM-100 V                                                                                                    |          |       |      |   |
| Floor List                                                                 | WM100-04DC0E (1C:BC:EC:04:DC:0E                                                                                                    |          | •     |      |   |
| <ul> <li>Wireless anomaly · resolution<br/>information settings</li> </ul> | You can also enter coordinates by clicking on the map. Map update                                                                                   | -        | +     |      |   |
| Measurement Data     Management                                            |                                                                                                    |          |       |      |   |
| 🗲 Administrator Service 🗸 🗸                                                |                                                                                                    |          |       |      |   |
| ver.1.0.0s                                                                 |                                                                                                    |          |       |      | - |

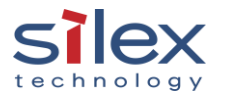

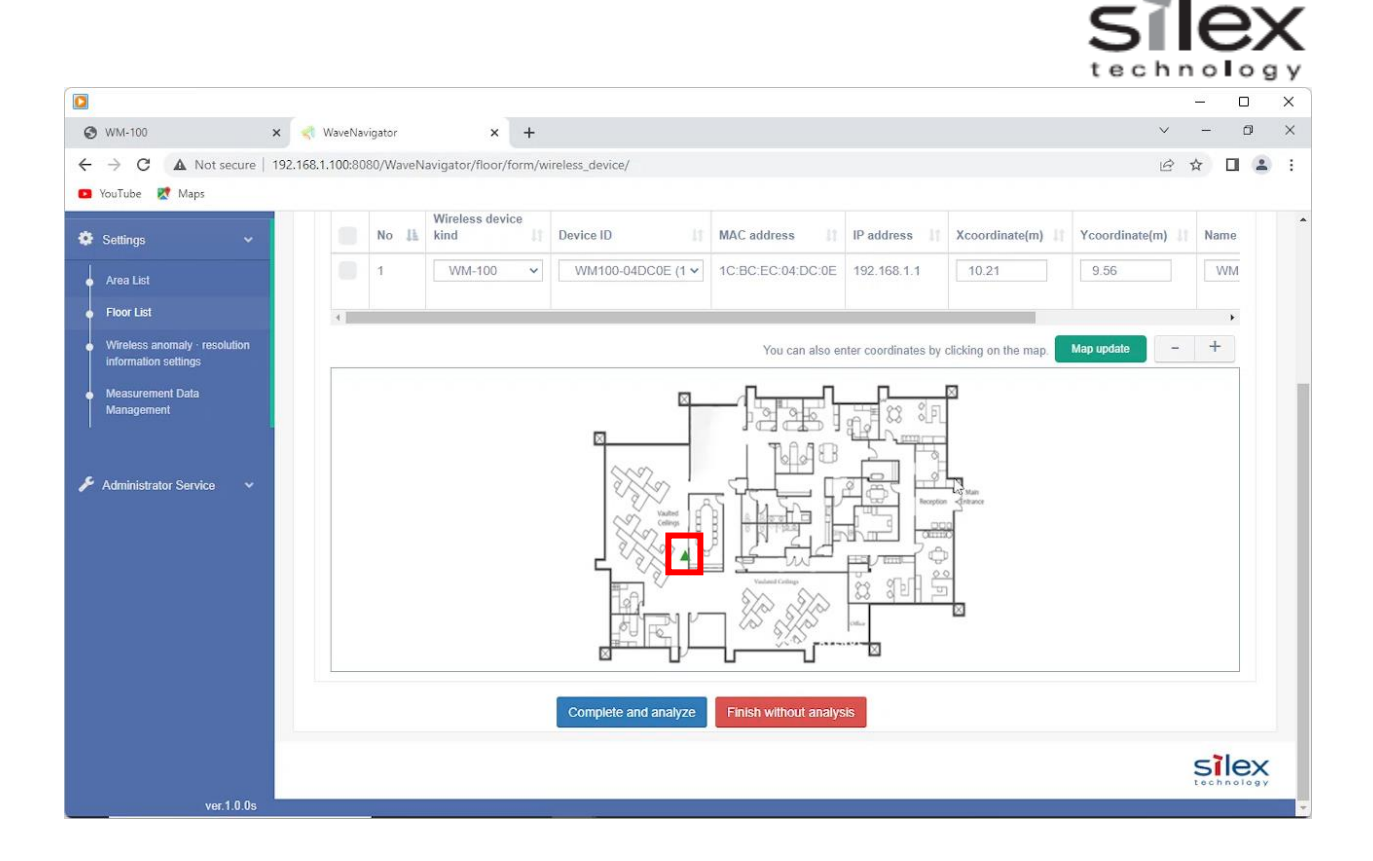

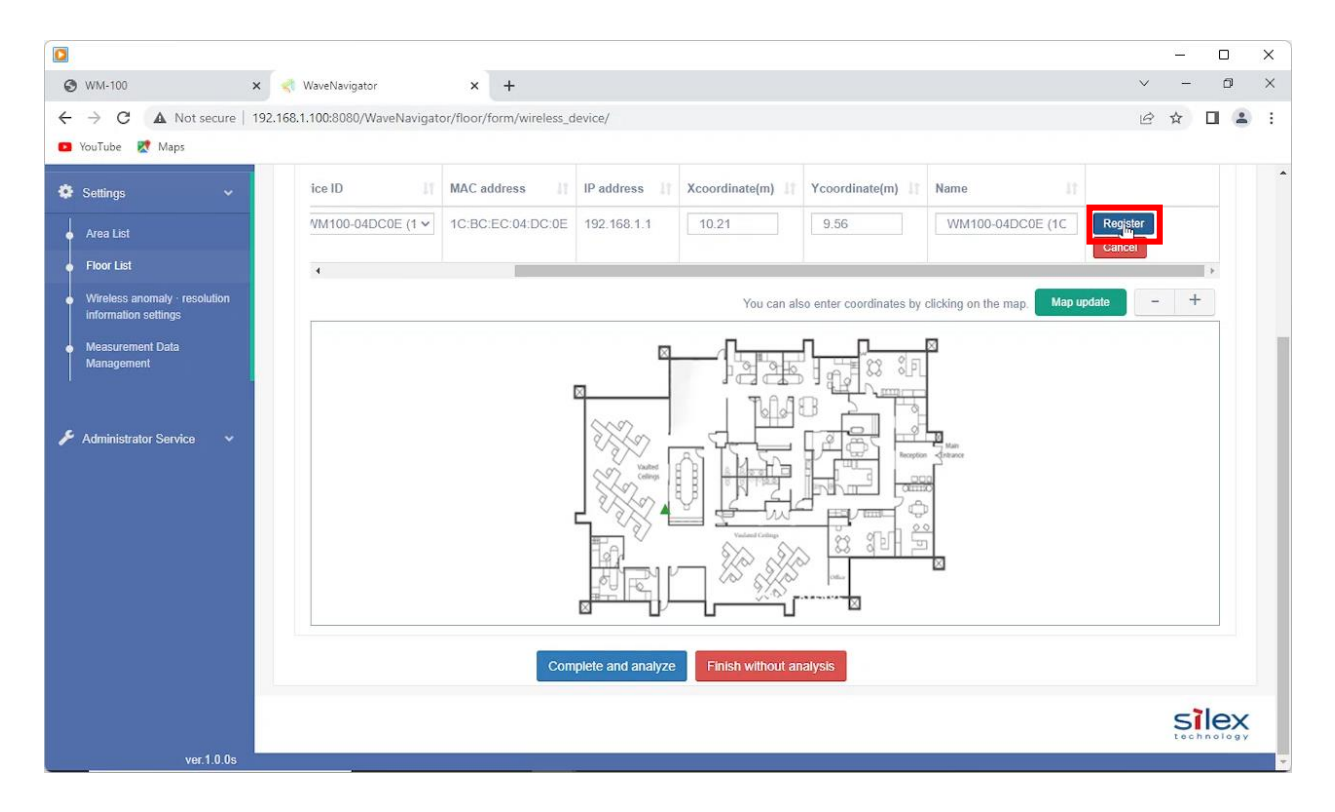

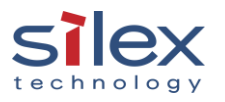

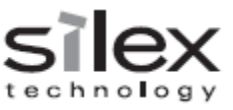

Register wireless devices such as Wi-Fi access points and/or Wi-Fi STAs that you want to monitor.

| <sup>™</sup> WaveNavigator           ×           ×           ×           ✓           ✓           ✓           ✓           ✓           ✓           ✓           ✓           ✓           ✓           ✓           ✓           ✓           ✓           ✓           ✓           ✓           ✓           ✓           ✓           ✓           ✓                 ✓                                                                                                    | × : |
|----------------------------------------------------------------------------------------------------|-----|
| <ul> <li>← → C ▲ Not secure   192.168.1.100:8080/WaveNavigator/floor/form/wireless_device/</li> <li>☑ YouTube</li></ul>                                                                                                    | out |
| YouTube Maps           Wave Navigator         User ID : root         C+ Log                                                                                                    | out |
| Wave Navigator User ID : root C+ Log                                                                                                    | out |
|                                                                                                    |     |
| Floor Register > Wireless device register                                                                                                    |     |
| and Data Display                                                                                                    |     |
| Report                                                                                                    |     |
| Image: Settings         Image: Settings         Image: Seting         Image: Settings         Image: Setti |     |
| Area List                                                                                                    |     |
| Floor List     Win-100     Access Pgint     Station     (1C:BC:EC:04:DC:0E     192.168.1.1     10.21     9.56     Wi     C:I                                                                                                    |     |
| Measurement Data<br>Management You can also enter coordinates by clicking on the map. Map update - +                                                                                                    |     |
| ✓ Administrator Service ✓                                                                                                    |     |

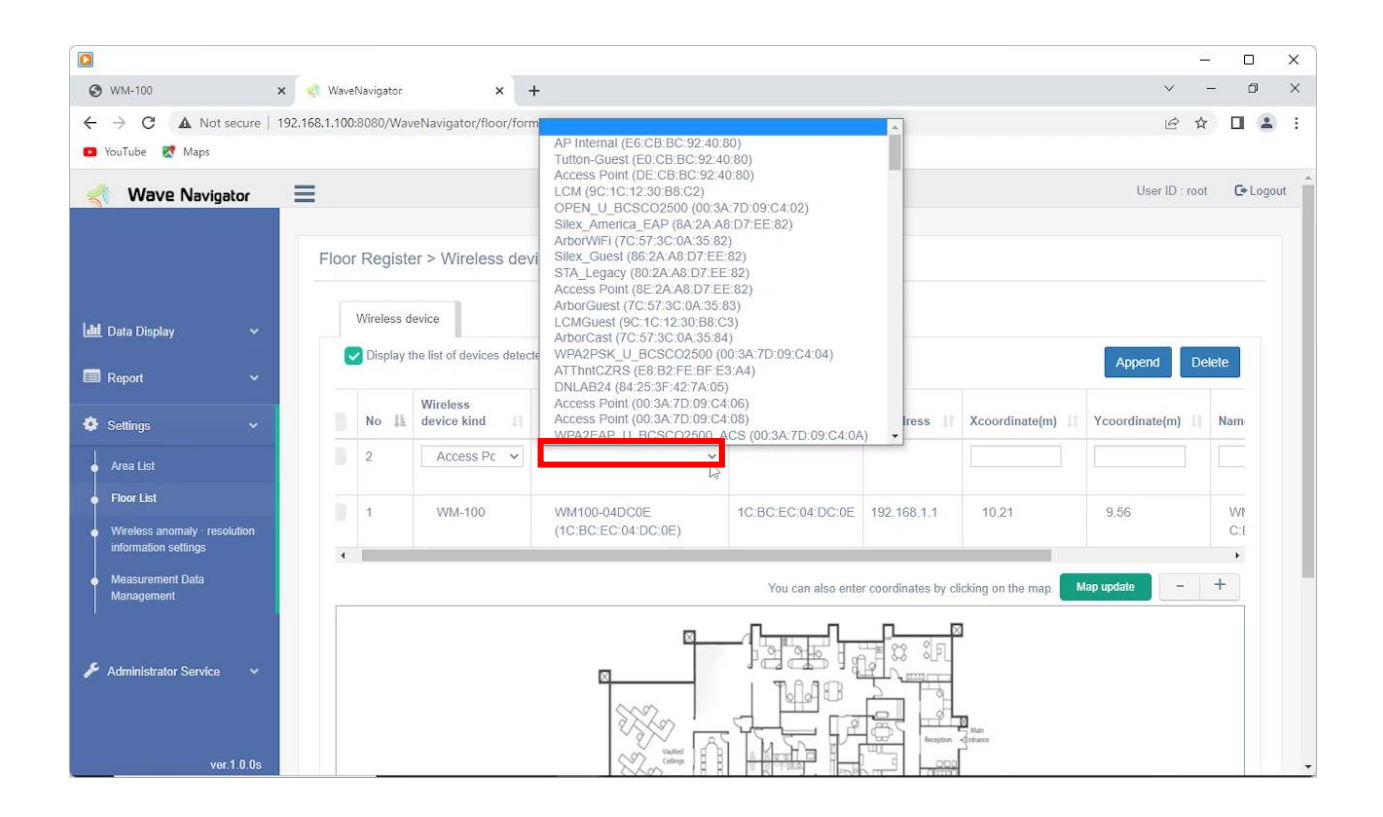

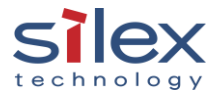

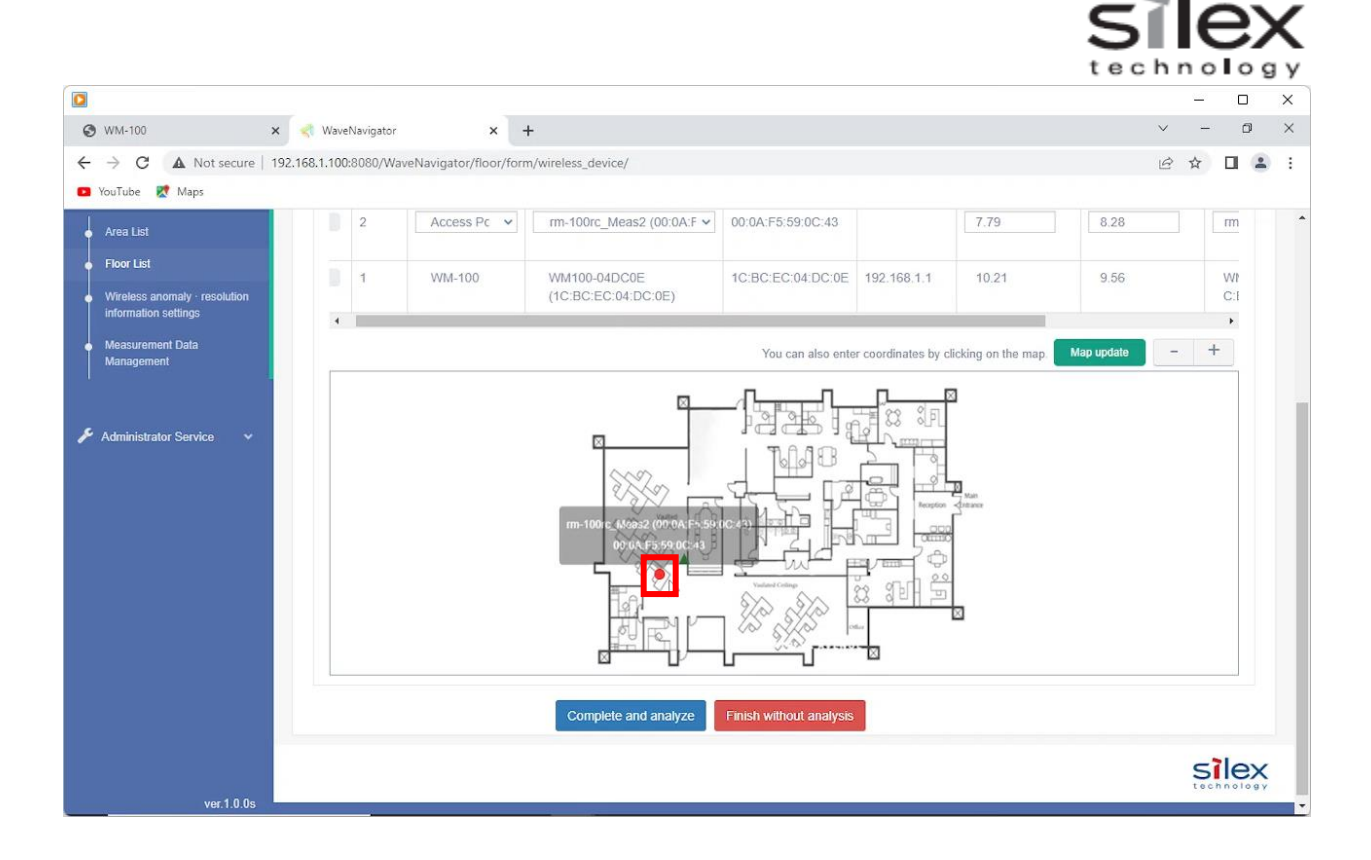

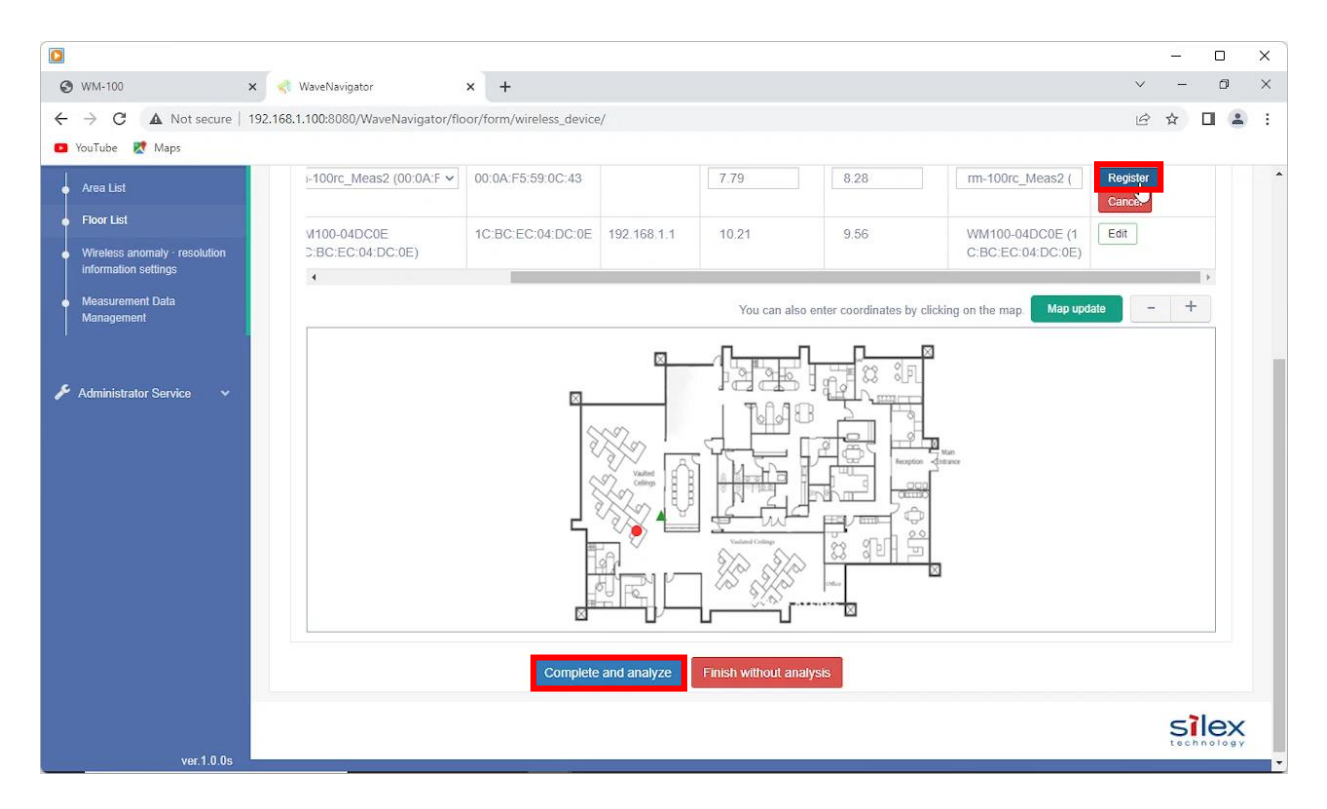

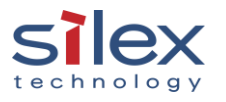

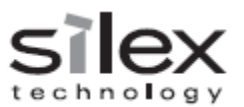

# 7. Stop the pre-survey and start monitoring

# 1. Stop the WM-100's monitor

|                                                     |                                           |                                                  | - 0                                                                        |
|-----------------------------------------------------|-------------------------------------------|--------------------------------------------------|----------------------------------------------------------------------------|
| WM-100                                              | × 📢 WaveNavigator                         | ×   +                                            | v - 0                                                                      |
| C A Not                                             | secure   192.168.1.1/index.htm?lang=en    |                                                  | G 🕶 🛱 🕁 🔲 😩                                                                |
| wTube 💌 Mans                                        |                                           |                                                  |                                                                            |
| arabe 🖉 maps                                        |                                           |                                                  |                                                                            |
|                                                     |                                           |                                                  |                                                                            |
| -iley                                               |                                           |                                                  |                                                                            |
| echnology                                           | Monitor Function                          |                                                  |                                                                            |
|                                                     |                                           |                                                  |                                                                            |
| ect Language                                        | Monitor Function                          |                                                  |                                                                            |
| Pineri ·                                            |                                           |                                                  |                                                                            |
| ivstem                                              |                                           |                                                  | Ep HELP                                                                    |
| HCP Server                                          |                                           | N-                                               | _                                                                          |
| letting<br>Jewice Configuration                     |                                           | Stop                                             |                                                                            |
| Aonitor                                             |                                           |                                                  | 00000                                                                      |
| DIFS/SMB Server                                     |                                           |                                                  |                                                                            |
|                                                     | 1 shot Monitor Configuration              |                                                  |                                                                            |
| Monitor Function                                    | Name                                      | Status                                           |                                                                            |
|                                                     | 1shot Monitor                             | DISABLE                                          |                                                                            |
| Security<br>Password                                |                                           |                                                  |                                                                            |
| auina Mananamant                                    | <ul> <li>Radio 1 Configuration</li> </ul> |                                                  |                                                                            |
| Jevice Management                                   | Name                                      | Status                                           |                                                                            |
| ime Configuration                                   | Radio 1                                   | SURVEY                                           |                                                                            |
| Jpload<br>Storage                                   | Channel Band                              | 1 2 3 4 5 6 7 8 9 10 11 12 13 36 40 44<br>61 165 | 4 48 52 56 60 64 100 104 108 112 116 120 124 128 132 136 140 149 153 157 1 |
| nguration                                           | Upload Interval (min)                     | 10                                               |                                                                            |
| Maintenance                                         |                                           |                                                  |                                                                            |
| MMC Initialization                                  | <ul> <li>Radio 2 Configuration</li> </ul> |                                                  |                                                                            |
| actory Default                                      | Name                                      | Status                                           |                                                                            |
|                                                     | Radio 2                                   | SCAN                                             |                                                                            |
| Firmivare Update                                    | Channel Pand                              | 2.4GHz                                           |                                                                            |
| Firmivare Update                                    | Oridentide Dana                           |                                                  |                                                                            |
| irmivare Update<br>osout                            | Upload Interval (min)                     | 10                                               |                                                                            |
| Firmware Update                                     | Upload Interval (min)                     | 10                                               |                                                                            |
| irmware Update<br>.occuit<br>urvey Device<br>WM-100 | Upload Interval (min)                     | 10                                               |                                                                            |

2. Change the WM-100's DIP switch #2 from OFF to ON.

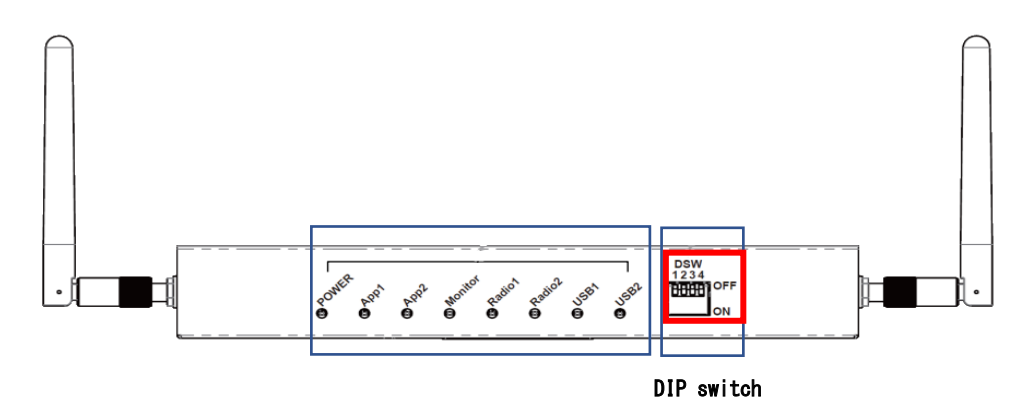

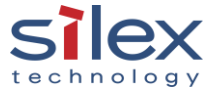

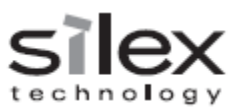

#### 3. Start the WM-100's monitor

|                                                           |                                                                                                    |                                                                                                    | - 🗆 ×                         |
|-----------------------------------------------------------|----------------------------------------------------------------------------------------------------|----------------------------------------------------------------------------------------------------|-------------------------------|
| S WM-100                                                  | 🗙 📢 WaveNavigator                                                                                                    | ×   +                                                                                                    | ~ - Ø X                       |
| ← → C A Not secu                                          | ire 192.168.1.1/index.htm?lang=en                                                                                                    | G 07                                                                                                    |                               |
| -                                                         | ine ( isolation, for the state of the state of the state |                                                                                                    |                               |
| YouTube 🕅 Maps                                            |                                                                                                    |                                                                                                    |                               |
|                                                           | li                                                                                                    |                                                                                                    |                               |
| <b>STOX</b>                                               |                                                                                                    |                                                                                                    |                               |
|                                                           | Monitor Function                                                                                                    |                                                                                                    |                               |
| (conneres)                                                |                                                                                                    |                                                                                                    |                               |
| Select Language                                           | Monitor Eurotion                                                                                                    |                                                                                                    |                               |
|                                                           |                                                                                                    |                                                                                                    |                               |
| <ul> <li>Status</li> <li>System</li> </ul>                |                                                                                                    |                                                                                                    | EP HELP –                     |
| - DHCP Server                                             |                                                                                                    | 4                                                                                                    |                               |
| <ul> <li>Setting</li> <li>Device Configuration</li> </ul> |                                                                                                    | St                                                                                                    |                               |
| - Monitor                                                 |                                                                                                    |                                                                                                    |                               |
| Configuration                                             | <ul> <li>1shot Monitor Configuration</li> </ul>                                                                                                    | 0                                                                                                    |                               |
| ▼ Execute                                                 | 1shot Monitor                                                                                                    | DISARI F                                                                                                    |                               |
| - Monitor Function                                        |                                                                                                    | of Auri Techala                                                                                             |                               |
| ▼ Security                                                | Radio 1 Configuration                                                                                                    |                                                                                                    |                               |
| - Password                                                | Name                                                                                                    | Status                                                                                                    |                               |
| V Device Management                                       | Radio 1                                                                                                    | SURVEY                                                                                                    |                               |
| - Log<br>- Time Configuration                             | Channel Band                                                                                                    | 1 2 3 4 5 6 7 8 9 10 11 12 13 36 40 44 48 52 56 60 64 100 104 108 112 116 120 124 128 132 136 140<br>61 165 | 149 153 157 1                 |
| - Upload<br>- Storage                                     | Upload Interval (min)                                                                                                    | 10                                                                                                    |                               |
| Configuration                                             |                                                                                                    |                                                                                                    |                               |
| ▼ Maintenance                                             | <ul> <li>Radio 2 Configuration</li> </ul>                                                                                                    |                                                                                                    |                               |
| - Restart                                                 | Name                                                                                                    | Status                                                                                                    |                               |
| - Factory Default                                         | Radio 2                                                                                                    | SUAN .                                                                                                    |                               |
| - Firmivare Update                                        | Unload Interval (min)                                                                                                    | 2.490m2.<br>10                                                                                              |                               |
|                                                           | opicad artervar (mr)                                                                                                    |                                                                                                    |                               |
| - Logout                                                  |                                                                                                    |                                                                                                    |                               |
|                                                           |                                                                                                    |                                                                                                    |                               |
| Survey Device                                             |                                                                                                    |                                                                                                    |                               |
| WM-100                                                    |                                                                                                    |                                                                                                    |                               |
| Ver 1.1.0<br>[1c:bc:ec:04:dc:0e]                          |                                                                                                    | Copyright (C                                                                                                | ) 2022 silex technology, Inc. |

# About Silex Technology America, Inc.

Silex Technology builds on more than 40 years of hardware and software connectivity know-how and IP, custom design development experience, and in-house manufacturing capabilities, bringing value to customers with a foundation of technical expertise. With relentless attention to quality, exclusive access to Qualcomm Atheros expertise, and strategic partnerships with leading semiconductor providers, Silex Technology is the global leader in reliable Wi-Fi connectivity for products ranging from a medical device to a document imaging product to a video or digital display. With Silex Technology, customers get a single vendor that provides hardware and software support from design through manufacturing for successful product after successful product. For more information, please visit <u>www.silexamerica.com</u>.

Silex Technology America has made reasonable efforts to ensure the accuracy of the information contained herein as of the date of this publication but does not warrant that the information is accurate or complete. Silex Technology America undertakes no obligation to update the information in this publication. Silex Technology America specifically disclaims any and all liability for loss or damages of any kind resulting from decisions made or actions taken by any party based on this information.

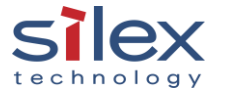

Copyright © 2023 Silex Technology America, Inc.